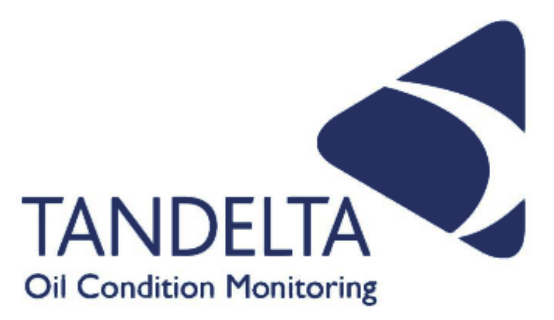

# User Guide

# **SENSE-2** Kit

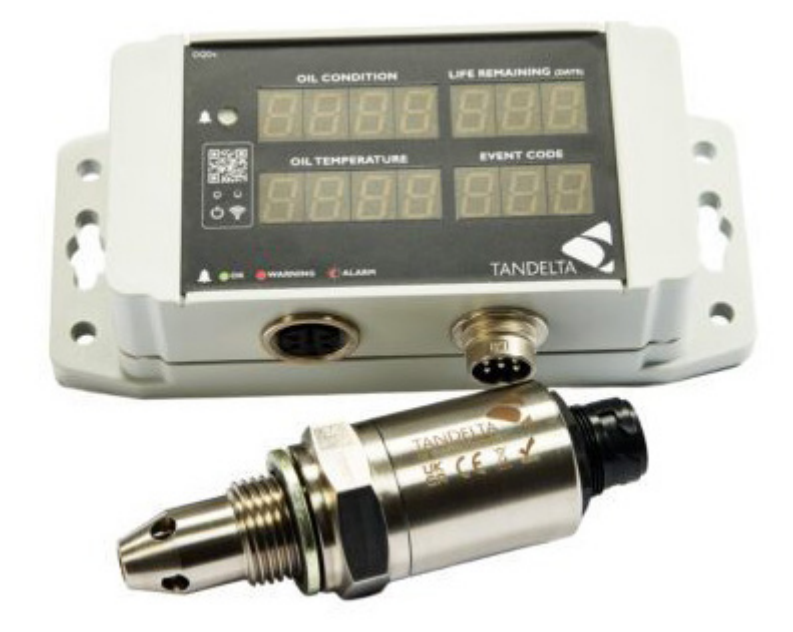

| Language:                  | English          |
|----------------------------|------------------|
| Version:                   | 1                |
| Date:                      | 29 November 2024 |
| Publication N <sup>o</sup> | TP_0034_v1_11-24 |

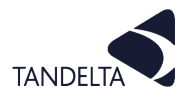

#### **CONTACT DETAILS**

Tan Delta Systems plc 1 Carrera Court Church Road Dinnington Sheffield UK S25 2RG

Tel: +44 (0)845 094 8710 support@tandeltasystems.com

#### DEFINITIONS

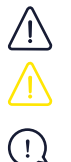

WARNING: Risk of injury or death.

CAUTION: Risk of damage to objects

IMPORTANT: Important information

#### **TABLE OF ACRONYMS**

| MOT - Mobile Oil Tester Kit   | TBN - Total Base Number               | LHS - Left Hand Side                 |
|-------------------------------|---------------------------------------|--------------------------------------|
| FSH - Full Spectrum Holistics | UKCA - UK Conformity Assessed         | PDO - Process Data Object            |
| OQS - Oil Quality Sensor      | FAQ's - Frequently Asked<br>Questions | ENC - Electronic Navigational Charts |
| TDN - Tan Delta Number        | BS - British Standard                 | Ts&Cs - Terms and Conditions         |
| TAN - Total Acid Number       | RHS - Right Hand Side                 |                                      |

#### **COPYRIGHT NOTICE**

This manual and its content are copyright of Tan Delta Systems plc - © 2024 All rights reserved.

This document may not be distributed, transmitted electronically or stored on any other website or other form of electronic retrieval system without express written permission of Tan Delta Systems, with the exception of printing or downloading (to local storage) for personal and non-commercial use only.

The content also may not be exploited for commercial purposes without express written permission of Tan Delta Systems.

#### DISCLAIMER

Read these instructions carefully and look at the equipment to become familiar with the device before trying to install, operate, service, or maintain. Always ensure the correct configuration, installation, and connection of the sensor in accordance with these instructions prior to any use.

The information contained within this manual affects your legal rights, responsibilities, and safety. Failure to read and follow any instructions and warnings contained within this document may result in a serious injury to yourself or others, damage to your Tan Delta Systems product(s), or damage to other objects.

By installing and using your Tan Delta Systems product(s), you are agreeing that you acknowledge and understand this disclaimer and warning.

Tan Delta Systems accepts no liability for damage, injury or any legal responsibilities incurred directly or indirectly from the use of this product. The user shall at all times observe safe and lawful practices including, but not limited to, those set out in this document and any associated reference documents.

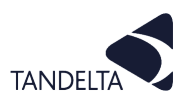

# AMENDMENT RECORD SHEET

| Version Number | Amendment(s) | Issued by  | Date             |
|----------------|--------------|------------|------------------|
| 1              | New document | S Rickards | 29 November 2024 |
|                |              |            |                  |
|                |              |            |                  |
|                |              |            |                  |

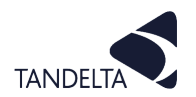

CONTENTS

|    | Amendment Record Sheet                                                                                                    | 3                                |
|----|----------------------------------------------------------------------------------------------------|----------------------------------|
| 1  | <ul><li>SENSE-2 Kit - Introduction</li><li>1.1 Product overview</li><li>1.2 Kit Contents</li><li>1.3 About this User Guide</li></ul>                                                                                                    | 5<br>5<br>5<br>5                 |
| 2  | OQSx-G2 Sensor Configuration<br>2.1 Set Up                                                                                                    | 6<br>6                           |
| 3  | <ul><li>CADS Configuration</li><li>3.1 Configuring a display using CADS</li><li>3.2 Configuration Options</li></ul>                                                                                                    | 8<br>8<br>8                      |
| 4  | <ul> <li>OQDe-G2 Display Express - Using Insight</li> <li>4.1 Connecting OQDe-G2 to Insight</li> <li>4.2 Using the Insight application</li> <li>4.3 Connecting OQDe-G2 to Wireless Local Area Network (WLAN)</li> <li>4.4 Finding the IP Address of OQDe-G2 on Wireless Local Area Network (WLAN)</li> <li>4.5 Upgrading your Firmware</li> </ul> | 10<br>10<br>11<br>15<br>16<br>17 |
| 5  | OQSx-G2 Sensor Installation<br>5.1 Precautions<br>5.2 Choosing the Sensor Mounting Location<br>5.3 Fitting Method<br>5.4 Electrical Connection                                                                                                    | 18<br>18<br>18<br>19<br>19       |
| 6  | OQDe-G2 Display Express Installation<br>6.1 Mounting<br>6.2 Connection<br>6.3 Operation                                                                                                    | 21<br>21<br>22<br>23             |
| 7  | <ul> <li>OQDe-G2 - Understanding Data</li> <li>7.1 Tan Delta Full Spectrum Holistic (FSH) Data</li> <li>7.2 CADS application</li> <li>7.3 Insight</li> <li>7.4 Dynamic Maintenance Optimisation (DMO)</li> <li>7.5 Partially / Fully integrated sensors</li> </ul>                                                                                | 24<br>24<br>25<br>25<br>26<br>26 |
| 8  | OQSx-G2 Sensor - Support                                                                                                    | 28                               |
| 9  | Sensor Cleaning & Maintenance<br>9.1 Cleaning Procedure – Using Odourless Kerosene                                                                                                    | 29<br>29                         |
| 10 | Sense-2 Kit - Support                                                                                                    | 30                               |
| 11 | Appendix 1 - Oil Condition Conversion Chart                                                                                                    | 31                               |
| 12 | Appendix 2 - Oil Temperature Analog Output                                                                                                    | 32                               |
| 13 | Software User Agreement                                                                                                    | 33                               |

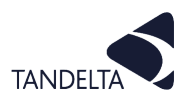

## 1 SENSE-2 KIT - INTRODUCTION

#### Output State → 1.1 Product overview

SENSE-2 is a complete real-time oil condition analysis and equipment health monitoring kit that can be easily retrofitted onto any equipment.

It provides real-time oil condition analysis and monitoring.

The SENSE-2 includes everything needed for a quick and easy installation on any equipment – no special training or skills are required.

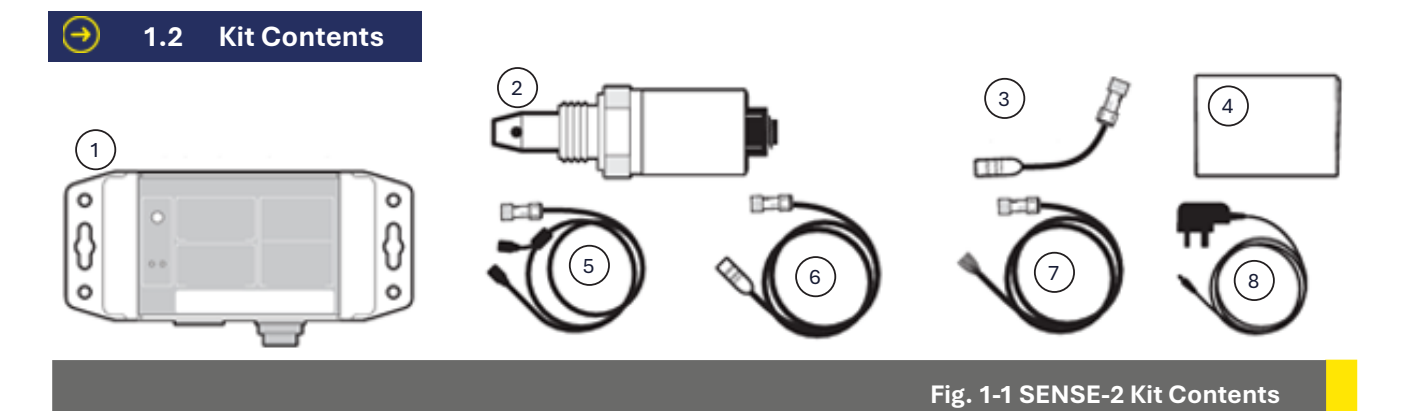

#### Check that your kit contains the following items:

| What's in the box? Product Code: SENSE-2 Kit |                                            |  |  |
|----------------------------------------------|--------------------------------------------|--|--|
| Item                                         | Description                                |  |  |
| 1                                            | 1 x Display Express (OQDe-G2) Display Unit |  |  |
| 2                                            | Oil Quality Sensor OQSx-G2                 |  |  |
| 3                                            | Adaptor Cable (Cable M)                    |  |  |
| 4                                            | Quick Start Guide                          |  |  |
| 5                                            | Configuration Cable (Cable J)              |  |  |
| 6                                            | Sensor to Display Cable (Cable SD)         |  |  |
| 7                                            | Display to bare ends cable (Cable DB)      |  |  |
| 8                                            | Power Supply (for OQDe-G2)                 |  |  |

#### 1.3 About this User Guide

This User Guide provides details on how to configure, install, operate, and maintain the components of the SENSE-2 Kit.

# 2 OQSx-G2 SENSOR CONFIGURATION

#### (!) IMPORTANT:

You must configure the sensor to your specifications using the Tan Delta **Configuration and Data Management Software (CADS)**.

Install **CADS** by going to our website and clicking the link to download: <a href="http://www.tandeltasystems.com/support/">www.tandeltasystems.com/support/</a>

#### () NOTE:

The CADS application **must** be installed on a windows PC or laptop.

CADS does not operate on Mac devices or Chromebook devices.

#### 2.1 Set Up

# **I** NOTE:

You will Administrator privileges on your computer to Install the CADS application.

Also, when CADS has installed, we recommend that you connect the Configuration cable to the PC whilst Administrator privileges are still granted, so it will recognise the cable and install any drivers that are needed.

#### 2.1.1 Install the CADS application onto a PC / Laptop

- 1) Install CADS by accessing <u>www.tandeltasystems.com/support/</u>
- 2) Follow the link and download.
- 3) When prompted, select **Open folder** to view files.
- 4) Launch the **setup.exe** file and follow the instructions in the setup wizard.
- 5) When prompted, click on **Install**.

When installation is complete, **CADS** is displayed.

It may take up to a minute for the software to identify the OQSx-G2.

6) Allow the PC/laptop to automatically update drivers, if needed.

#### 2.1.2 Start the software

Start the CADS application and wait for the home screen to load.

#### (!) **NOTE**:

If sensors are configured to Modbus/CANbus, you **must** open the software first, and then connect the Sensor.

#### 2.1.3 Connect the OQSx-G2

- Once the home screen has loaded, select
   Configure Oil Quality Sensor from the options on the home screen.
- 2) Connect the OQSx-G2 to your computer using the configuration cable (**Cable J**) as shown in Fig. 2-1.

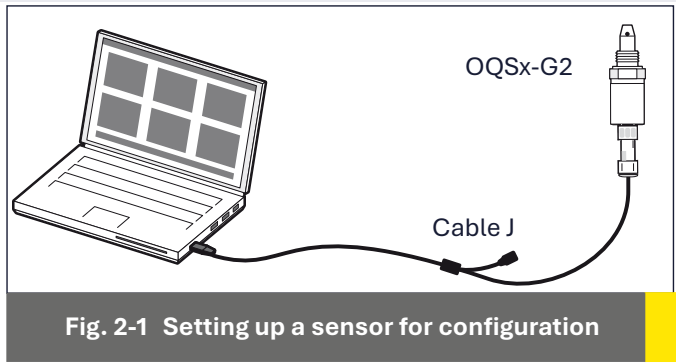

(Standard sensor shown)

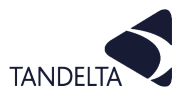

# 2.1.4 Select your Sensor

CADS will display a list of all connected devices, identified by serial number, as shown in Fig. 2-2.

- 1) Select the required device.
- 2) Click the arrow in the top right corner to proceed

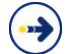

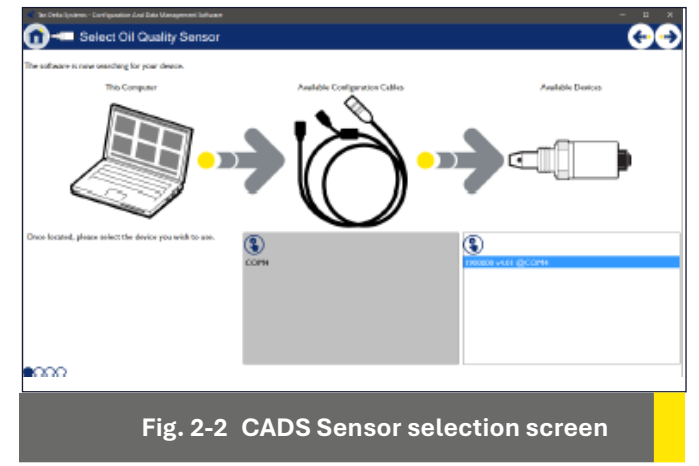

# 2.1.5 Communication Settings

The CADS application lists the options for the device to which you are connecting the sensor, as shown in Fig. 2-3. SENSE-3 Gateway Devices are supplied configured for Modbus, and therefore require Custom Communications Settings.

Earlier versions of the Gateway were not configured for Modbus. If you have a query, contact Tan Delta Support <u>www.tandeltasystems.com/support/</u>

• **Custom Communications Settings** – Allows you to select custom **Node ID** and **Bit Rate** for RS485, CANbus, J1939, Modbus RTU.

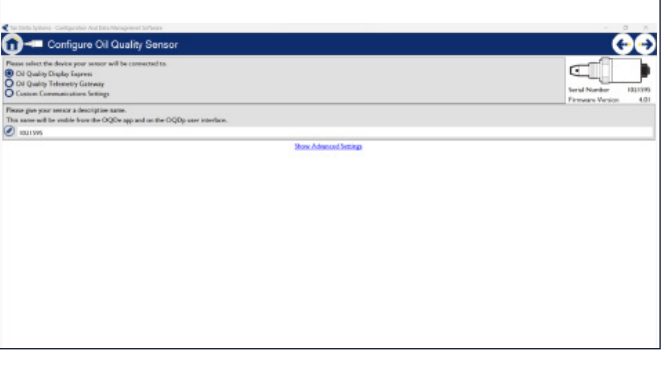

#### Fig. 2-3 Communication options

#### 2.1.6 Oil Configuration

This page allows you to select any oil from our database.

The boxes at the top of each column allow you to either search or filter the database with the dropdown menu or type directly into the box.

If the oil you require is not in the database, please contact <a href="mailto:support@tandeltasystems.com">support@tandeltasystems.com</a> for help.

| Condition value for end of<br>For accurate readings, plea<br>Selected Oil: Chewron, I | ail life (TDN): <u>300</u><br>se select the oil that you'll be<br>Selo LE 480, 159948 | ating this sensor with |                | Restore O       | Serial Number 1900<br>Finnane Vertion |
|---------------------------------------------------------------------------------------|---------------------------------------------------------------------------------------|------------------------|----------------|-----------------|---------------------------------------|
| Masufacturer                                                                          | Oi Name                                                                               | Viscosity              | Application    | Hin. Temp. ('C) | Hax. Temp. ("C)                       |
| Contract from                                                                         |                                                                                       | Page 1                 | for the second | 1 March         | 134.000                               |
| Val                                                                                   | Hele H05                                                                              | 199990                 | Fraine         | 254%            | 1350°C                                |
| Oreano                                                                                | Delo15 200                                                                            | 30440                  | Entitive       | 35.02           | 125.070                               |
| Modul                                                                                 | DTERR                                                                                 |                        | Ger            | 254%            | 116070                                |
| Plobal                                                                                | Gear SHC XMP                                                                          | 320                    | Gran           | -35.0°C         | 125.0°C                               |
| Mobil                                                                                 | Gear 600 XP                                                                           | 320                    | Gear           | -25 #*C         | 125.0°C                               |
| Fetrosas                                                                              | OELLHID-3                                                                             |                        | Engine         | -35.0°C         | 125.0°C                               |
| Raylene                                                                               | Ashless Hydraulic 16                                                                  |                        | Hydraelic      | -25.0°C         | 125.0°C                               |
| Chevron                                                                               | Delo LE 400                                                                           | 159940                 | Ergino         | -35.8°C         | 121.0°C                               |
| Patrones                                                                              | Akcella Unitek CK4                                                                    | 100/40                 | Engine         | -25.#°C         | 122.0°C                               |
| Castrol                                                                               | PR-P 154                                                                              |                        | Engine         | -25.6°C         | 115.0°C                               |
| Masterdraw                                                                            | B8306 HV                                                                              |                        | Machining      | -25.0°C         | 120.0°C                               |
| Photod                                                                                | Gaard PM30                                                                            |                        | Protine        | 33.810          | 116.017                               |

Fig. 2-5 Oil Selection

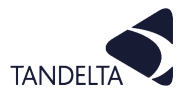

 $(\rightarrow)$ 

#### **3 CADS CONFIGURATION**

# (!) IMPORTANT:

You **must** configure the OQSxG2 Sensor for use with the OQDe-G2 before configuring the OQDe-G2.

This is done in **CADS**. See the **previous** section of this User Guide for more information.

#### 3.1 Configuring a display using CADS

CADS allows you to adjust the following OQDe-G2 parameters:

- Warning & Alarm Levels: the points at which the Status LED changes from Green, to flashing Red, to Solid Red.
- Date/time.

#### 3.1.1 Connect OQDe

- 1) From the **CADS** home screen, select **Configure OQDe**.
- 2) Use the configuration cable to connect the **OQDe-G2** to your computer.

A list of all connected devices is displayed, identified by serial number.

- 3) Select the required device (1)
- 4) Click the arrow to proceed (2)

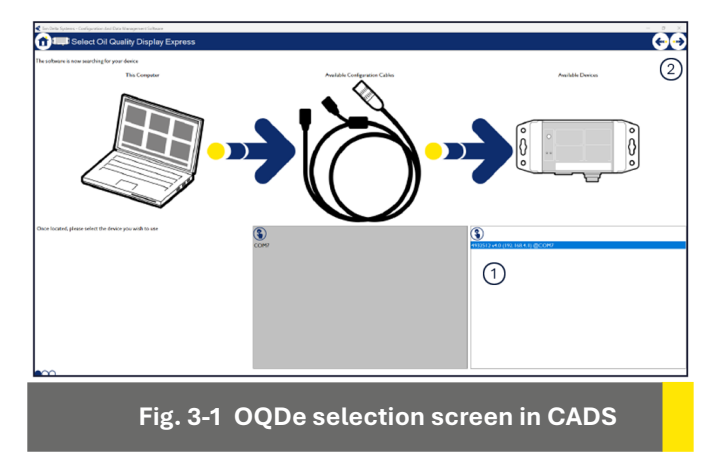

#### 3.2 Configuration Options

This section describes the various options presented on the OQDe-G2 Configuration screen.

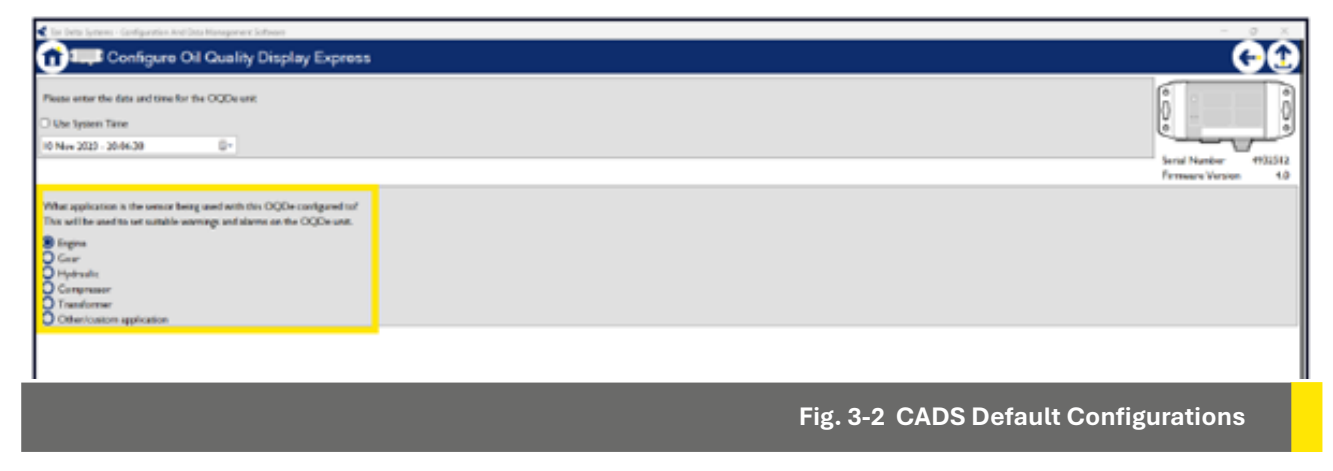

#### 3.2.1 Date & Time

Set the time for the display. This is used to time-stamp log files. You can set the time manually or take the setting from the connected PC or laptop.

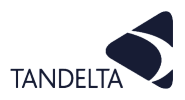

# 3.2.2 Default Settings

If applicable, select the correct option from the list of default applications. These settings will generally be correct for most instances of the given application, however every application is unique and some adjustments may help optimise the system.

We can consult with you over the weeks/months after installation to ensure the system is configured perfectly to reflect your environmental and operational parameters.

# 3.2.3 Custom Settings

If the default settings are not suitable for your application, you can select other/custom application. This will display the configurable warning/alarm levels as shown in Fig 3-3.

| Tan Deta-Settame - Configuration and Data Wanagement Software           |               | - 3 ×                               |
|-------------------------------------------------------------------------|---------------|-------------------------------------|
| 1 Configure Oil Quality Display Express                                 |               | ()<br>()                            |
| Passa error the data and time for the OQDs unit.                        |               | 0                                   |
| O Due Sectors Time                                                      |               | Q Q                                 |
| 10 Nov 2013 - 2015-20 01-                                               |               |                                     |
|                                                                         |               | Seral Number 4932512                |
|                                                                         |               | Firmer Vesos M                      |
| What application is the sensor being used with this OQDe configured to? |               |                                     |
| This will be used to set spitable warnings and alarms on the OQD+ unit. |               |                                     |
| Ofigin                                                                  |               |                                     |
| OHude                                                                   |               |                                     |
| O Compressor                                                            |               |                                     |
| Q Insulamer                                                             |               |                                     |
|                                                                         | Warsing Level | Alam Loval                          |
| Di Quity Ind Of Life (TDN)                                              | 740 2         | 400 \$                              |
| Dil Quality Negative Dependation (EDN)                                  | 1990.2        | 1060 2                              |
| Over Temperature (11)                                                   | 702           | m;                                  |
| Under Temperature (*C)                                                  | -152          | -20 }                               |
| Dil Quality High Degredation Rate (TDN / 1 days)                        | 40 2          | - 120                               |
| Dil Quality Negative Depradation Rata (TDN/11 days)                     | 801           | 120 \$                              |
|                                                                         |               |                                     |
|                                                                         |               |                                     |
|                                                                         |               |                                     |
|                                                                         |               |                                     |
|                                                                         |               |                                     |
|                                                                         |               |                                     |
|                                                                         |               |                                     |
|                                                                         |               |                                     |
| I                                                                       |               |                                     |
|                                                                         |               |                                     |
|                                                                         | Fig. 3-3 CAL  | DS Custom Application Configuration |

These warning and alarm level settings determine when the status will show, green, flashing red, and solid red.

You can set upper and lower limits for oil condition, temperature and rate of change.

These warning and alarms levels are optional settings and you can set the levels according to your specifications.

The correct levels will depend on your objectives and application, in order to create a bespoke solution we would recommend logging data for one oil change cycle or six to eight weeks and then sending the data to <a href="mailto:support@tandeltasystems.com">support@tandeltasystems.com</a> so we can advise you.

# 3.2.4 Write Settings

Once your required settings are selected, use the arrow to proceed.

A pop-up message will request confirmation that new settings should be sent to the device.

Once confirmed, the settings will be written to the device.

#### NOTE:

(!)

Do not disconnect the device until CADS has displayed confirmation that the configuration has been successful.

#### 4 OQDe-G2 DISPLAY EXPRESS - USING INSIGHT

#### 4.1 Connecting OQDe-G2 to Insight

**Insight** is a web-based application allowing configuration of the OQDe-G2 and access to live and historic data, which can be downloaded via Wi-Fi.

To connect to Insight, first power up the OQDe-G2 using the power & data cable (Cable SD & Cable DB) or alternatively, by connecting it to a Laptop or PC using Cable J and Cable M as shown in Fig. 4-1.

The device will power on automatically and the Power LED will illuminate green.

Within a few seconds, the Wi-Fi Hotspot will start broadcasting and the Wi-Fi LED will also illuminate blue.

You can now connect to the OQDe-G2 using Wi-Fi via any PC, Tablet or Mobile Device.

Simply search for nearby devices. The default SSID of the OQDe-G2 is **TanDelta OQDe**-G2 and password is **password**.

This will create a local network between the device and the display.

Once connected, use your preferred Internet Browser, and navigate to the IP address **192.168.4.1** which takes you to the web-based Insight application.

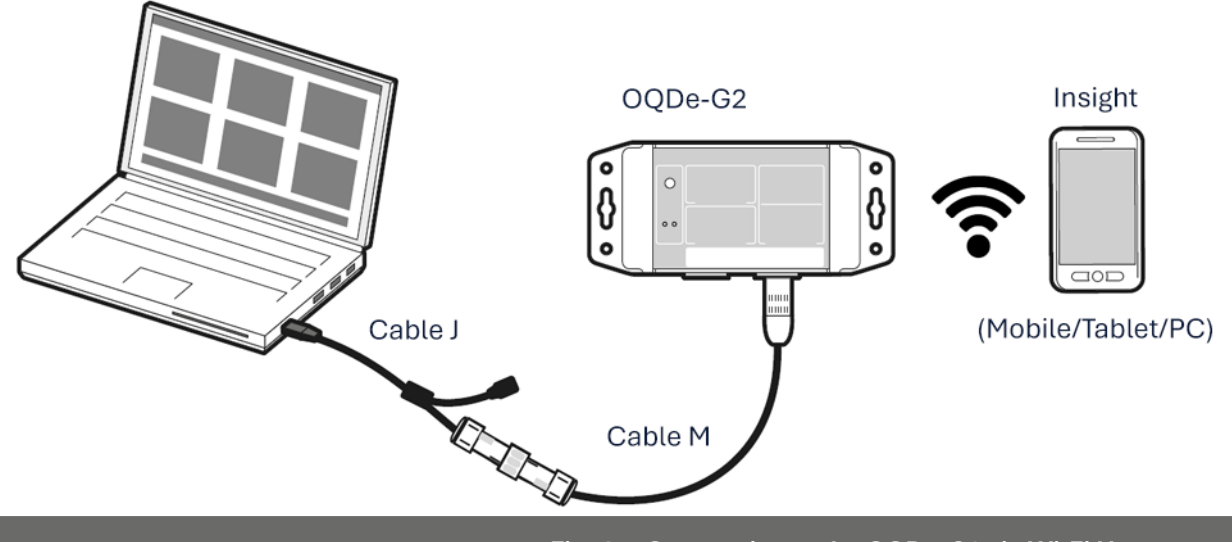

Fig. 4-1 Connecting to the OQDe-G2 via Wi-Fi Hotspot

#### () IMPORTANT:

Cables are not supplied with this product if purchased as a stand alone product.

These are supplied separately, or as part of the Sensor 2 Kit – see the **Cable** section of our website.

For **Configuration** you will need 1 x **Cable J** and 1 x **Cable M**.

For Installation you will require 1 x Cable SD and 1 x Cable DB.

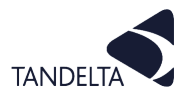

# **4.2** Using the Insight application

Using the top navigation bar, you can select the various screens within Insight: **Status**; **Data Log**, **Settings**.

You can also change the units displayed in Insight for **Oil Temperature** (°C or °F) and **Oil Condition** (TDN or %LF).

#### 3.2.1 Status screen

The first screen you will be presented with on Insight is the Status screen as shown in Fig. 4-2. Each box displays different information regarding the state of the OQDe-G2.

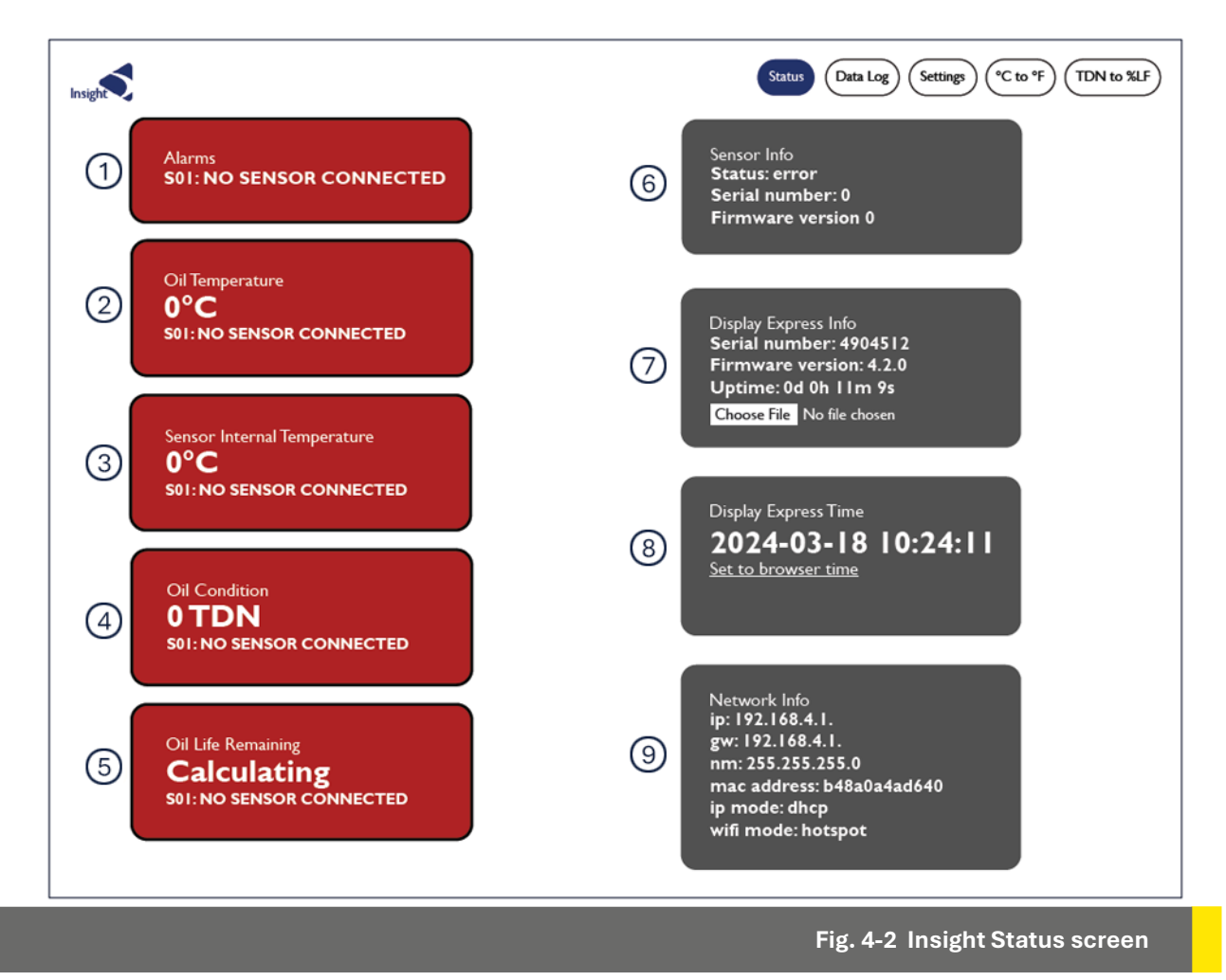

#### 1 Alarms

The Alarms box will display all Checks or Alerts corresponding to the Event Codes listed in Section 6.5 of this User Guide.

If accessing for the first time, there may be an Alert triggered (S01) as there is still no sensor connected to the device. This can be ignored, or you can connect an OQSxG2 Sensor at this point which will remove the Alert.

#### (2)

#### Oil Temperature

Displays the temperature of the Oil as measured by the Sensor.

#### **3** Sensor Internal Temperature

Displays the internal temperature of the Sensor.

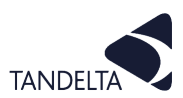

#### (4) Oil Condition

Displays the Oil Condition in either Tan Delta Number (TDN) or Loss Factor (%LF). With no Sensor connected to the device, the Oil Condition will display as 0 TDN or 45 %LF on Insight.

On the OQDe-G2 unit, the Oil Condition will display as - - - until a configured Sensor is connected to the OQDe-G2.

#### 5 Oil Life Remaining

The Oil Life Remaining (OLR) will remain as **Calculating...** on Insight for the first 14 days of the device being connected to a configured Sensor which is submerged in oil.

On the OQDe-G2 unit the OLR will display as - - - during this period.

After this point, both the OQDe-G2 and Insight will display the true OLR in days. This figure will get more accurate as the oil moves towards its end of life.

#### 6 Sensor Info

If a Sensor is connected, you will see the Sensor Info box populated with the Serial Number and Firmware Version.

#### ⑦ Display Express Info

Displays the Serial Number and Firmware version of the OQDe-G2, along with Uptime, which is the length of time for which the OQDe-G2 has been powered on.

The OQDe-G2 firmware can be updated manually if required by selecting **Upgrade firmware**, then selecting the firmware file from the PC / mobile device storage.

#### 8 Display Express Time

Shows the time that the OQDe-G2 clock is set to currently. It can be set to the time of the browser you are using to view Insight.

(!) **NOTE**:

This will affect the Timestamps on the Datalogs from the point it is changed.

#### 9 Network Info

Displays IP/Gateway/Netmask, as well as the MAC address of the OQDe-G2, the IP mode, and the Wi-Fi mode (Hotspot or WLAN).

#### 4.2.2 Data Log Screen

The OQDe-G2 has an internal clock and logs real-time oil quality readings.

Data logs can be downloaded here as a CSV file. See Fig. 4-3.

| Insight      | Status Data Log Settings (*C to *F) (TDN to %LF) |
|--------------|--------------------------------------------------|
| Download CSV | Fetched 0 records in 731 ms                      |
|              | Fig. 4-3 Insight Data Log screen                 |

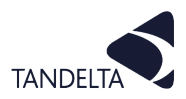

To clear all historic Data Logs, go to:

> Settings >

Clear Datalog >

Set to TRUE >

Click Apply >

Reboot device by disconnecting/reconnecting.

The Datalog will clear upon reboot and can take several minutes depending on the number of data logs.

#### 4.2.3 Settings screen – Configuring the OQDe-G2

The **Settings** screen (Fig. 4-4) is where you can configure the OQDe-G2.

| Insight                           |                                                            | (                                                          | Status Data Log Settings C to "F (TDN to %LF)            |
|-----------------------------------|------------------------------------------------------------|------------------------------------------------------------|----------------------------------------------------------|
| Display Temperature Unit          | Display Condition Unit                                     | OilTemp High Alarm                                         | Oil Temp High Warning                                    |
| CELCIUS                           | TDN                                                        | 115 °C                                                     | 110 *C                                                   |
| Oil Temp Low Warning              | Oil Temp Low Alarm                                         | Oil Condition High Alarm                                   | Oil Condition High Warning                               |
| -15 *C                            | -20 *C                                                     | 1140 TDN                                                   | 1060 TDN                                                 |
| Oil Condition Low Warning         | Oil Condition Low Alarm                                    | Long Term -ve Decay Rate Alarm                             | Long Term -ve Decay Rate Warning                         |
| 400 TDN                           | 300 TDN                                                    | -3                                                         | -2                                                       |
| Short Term -ve Decay Rate Warning | Short Term -ve Decay Rate Alarm                            | WiFi Network SSID                                          | WiFi Password                                            |
| -4                                | -5                                                         |                                                            | *****                                                    |
| IPv4 Address Mode<br>DHCP         | Static IPv4 Address<br>192 168 1 168<br><u>Reset Apply</u> | Static IPv4 Netmask<br>255 255 255 0<br><u>Reset Apply</u> | Static IPv4 Gateway<br>192 168 1 1<br><u>Reset Apply</u> |
| Device Name                       | Clear Datalog                                              | Clear Settings                                             |                                                          |
| Tan Delta (OQDe)                  | FALSE                                                      | False                                                      |                                                          |
|                                   |                                                            | Fig. 4-4                                                   | Insight Settings screen                                  |
|                                   |                                                            |                                                            |                                                          |

## (!) IMPORTANT:

Configure the OQDe-G2 prior to installation on site.

# () NOTE:

Configure the OQDe-G2 via Insight or using CADS.

There are older Bluetooth versions of the OQDe-G2 which are configurable via CADS only.

Fig. 4-5 shows the parameters that are configurable on the OQDe-G2, and the default values set on the device.

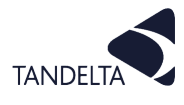

| Parameter                          | Options                                                                                                    | Default                                     |  |
|------------------------------------|----------------------------------------------------------------------------------------------------|---------------------------------------------|--|
| Display Temperature Unit           | °Celsius or °Fahrenheit                                                                                                    | °Celsius                                    |  |
| Display Oil Condition Unit         | Tan Delta Number (TDN) or %Loss Factor<br>(%LF)                                                                                                    | Tan Delta Number (TDN)                      |  |
| Oil Temp High Alarm                |                                                                                                    | 115°C                                       |  |
| Oil Temp High Warning              | Any numerical value – Recommended to                                                                                                    | 110°C                                       |  |
| Oil Temp Low Warning               | adjusted at any time during operation.                                                                                                    | -15°C                                       |  |
| Oil Temp Low Alarm                 |                                                                                                    | -20°C                                       |  |
| Oil Condition High Alarm           |                                                                                                    | 1140 TDN<br>(Application: Diesel<br>Engine) |  |
| Oil Condition High Warning         | Recommended to configure before first<br>use. Recommended values depend on<br>Application. See Fig. 3-6.<br>If your application is not listed, contact<br>Tan Delta Support. | 1060 TDN<br>(Application: Diesel<br>Engine) |  |
| Oil Condition Low Warning          |                                                                                                    | 400 TDN<br>(Application: Diesel<br>Engine)  |  |
| Oil Condition Low Alarm            |                                                                                                    | 300 TDN<br>(Application: Diesel<br>Engine)  |  |
| Long term +ve decay rate Warning   | _                                                                                                    | 3 TDN/day                                   |  |
| Long term +ve decay rate Alarm     |                                                                                                    | 2 TDN/day                                   |  |
| Long term -ve decay rate Warning   | It is strongly recommended to discuss                                                                                                    | -2 TDN/day                                  |  |
| Long term -ve decay rate Alarm     | your application with Tan Delta Support                                                                                                    | -3 TDN/day                                  |  |
| Short term +ve decay rate Warning  | before changing any of these default                                                                                                    | 5 TDN/day                                   |  |
| Short term +ve decay rate Alarm    |                                                                                                    | 4 TDN/day                                   |  |
| Short term -ve decay rate Warning  |                                                                                                    | -4 TDN/day                                  |  |
| Short term -ve decay rate Alarm    |                                                                                                    | -5 TDN/day                                  |  |
| Wi-Fi Network SSID                 | Any value                                                                                                    |                                             |  |
| Wi-Fi Password                     | Any value                                                                                                    | password                                    |  |
| IPv4 Address Mode                  | DHCP or Static                                                                                                    | DHCP                                        |  |
| Static IPv4 Address                | Any numerical value                                                                                                    | 192 168 1 168                               |  |
| Static IPv4 Netmask                | Any numerical value                                                                                                    | 255 255 255 0                               |  |
| Static IPv4 Gateway                | Any numerical value                                                                                                    | 192 168 1 1                                 |  |
| Device Name (also appears as SSID) | Numbers and letters                                                                                                    | TanDelta OQDe                               |  |
| Clear Datalog                      | TRUE or FALSE                                                                                                    | FALSE                                       |  |
| Clear Settings                     | TRUE or FALSE                                                                                                    | FALSE                                       |  |

Fig. 4-5 Default Parameters and Configuration Options

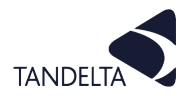

#### (!) NOTE:

It is **not** recommended to clear settings.

To clear all Settings, go to:

> Clear Settings>

Set to TRUE >

Click Apply >

Reboot device by disconnecting/reconnecting.

# 4.2.4 Application Settings

By default, the Oil Condition Warning and Alarm levels are set to that of a Diesel Engine. However, every application is unique, and some adjustments may help optimise the system.

For some common applications, illustrative warning and alarm values are shown in Fig. 4-6.

Any value below 4 mA indicates a fault.

|                                                    | Engine<br>(e.g. Diesel) | Gas Engine | Hydraulic  | Compressor | Transmission |
|----------------------------------------------------|-------------------------|------------|------------|------------|--------------|
| High Alarm                                         | 5.6 mA                  | 5.6 mA     | 6.4 mA     | 7.7 mA     | 6 mA         |
|                                                    | (1140 TDN)              | (1140 TDN) | (1060 TDN) | (1050 TDN) | (1100 TDN)   |
| High Warning                                       | 6.4 mA                  | 6.4 mA     | 7 mA       | 7 mA       | 7 mA         |
|                                                    | (1160 TDN)              | (1160 TDN) | (1000 TDN) | (1000 TDN) | (1000 TDN)   |
| Condition OK                                       |                         |            |            |            |              |
|                                                    | 13 mA                   | 9.4 mA     | 9.4 mA     | 10.5 mA    | 10 mA        |
| Low warning                                        | (400 TDN)               | (760 TDN)  | (760 TDN)  | (650 TDN)  | (700 TDN)    |
|                                                    | 14 mA                   | 10.4 mA    | 10.4 mA    | 11 mA      | 12 mA        |
| LOW Atarin                                         | (300 TDN)               | (660 TDN)  | (660 TDN)  | (600 TDN)  | (500 TDN)    |
| Fig. 3-6 Generic Warnings / Alarms (Inc 4 - 20 mA) |                         |            |            |            |              |

Alternatively, if a bespoke solution is required, we recommend logging data for one oil change cycle, or six to eight weeks, and then sending the data to <a href="mailto:support@tandeltasystems.com">support@tandeltasystems.com</a>.

We can then advise you on your application settings.

#### **4.3** Connecting OQDe-G2 to Wireless Local Area Network (WLAN)

The OQDe-G2 supports connection to a Wireless Local Area Network. To connect to your WLAN, you must first connect to the OQDe-G2 via Wi-Fi Hotspot.

- 1) Connect to the OQDe-G2 via Wi-Fi Hotspot (See Section 4.1).
- 2) Open the Insight application, using the IP Address **192.168.4.1**.
- 3) Click on the **Settings** screen
- 4) In the **Wi-Fi Network SSID** box, type in the SSID of your WLAN, click **Apply**.
- 5) In the **Wi-Fi Password** box, type in the **Password** of your WLAN, click Apply.
- 6) Reboot the OQDe-G2 by disconnecting/reconnecting power. The OQDe-G2 is now connected to your WLAN.

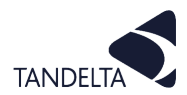

#### 4.4 Finding the IP Address of OQDe-G2 on Wireless Local Area Network (WLAN)

Once connected to your WLAN, to access Insight, you will need the IP address of the OQDe-G2 to access settings or download datalogs.

This will no longer be 192.168.4.1 because the device is no longer connected via Hotspot. To find the new IP address of the OQDe-G2, connect via CADS:

- 1) Connect OQDe-G2 to your Laptop/PC via Cables J and M (Figure 25).
- 2) On the Laptop/PC launch CADS and wait for the home screen to load.
- 3) Once the home screen has loaded, select **Configure OQDe**

You will now see a list of all connected devices. Under **Available Devices**, you will find the **Serial Number** and **IP Address** of the OQDe-G2 (See Fig. 3-7).

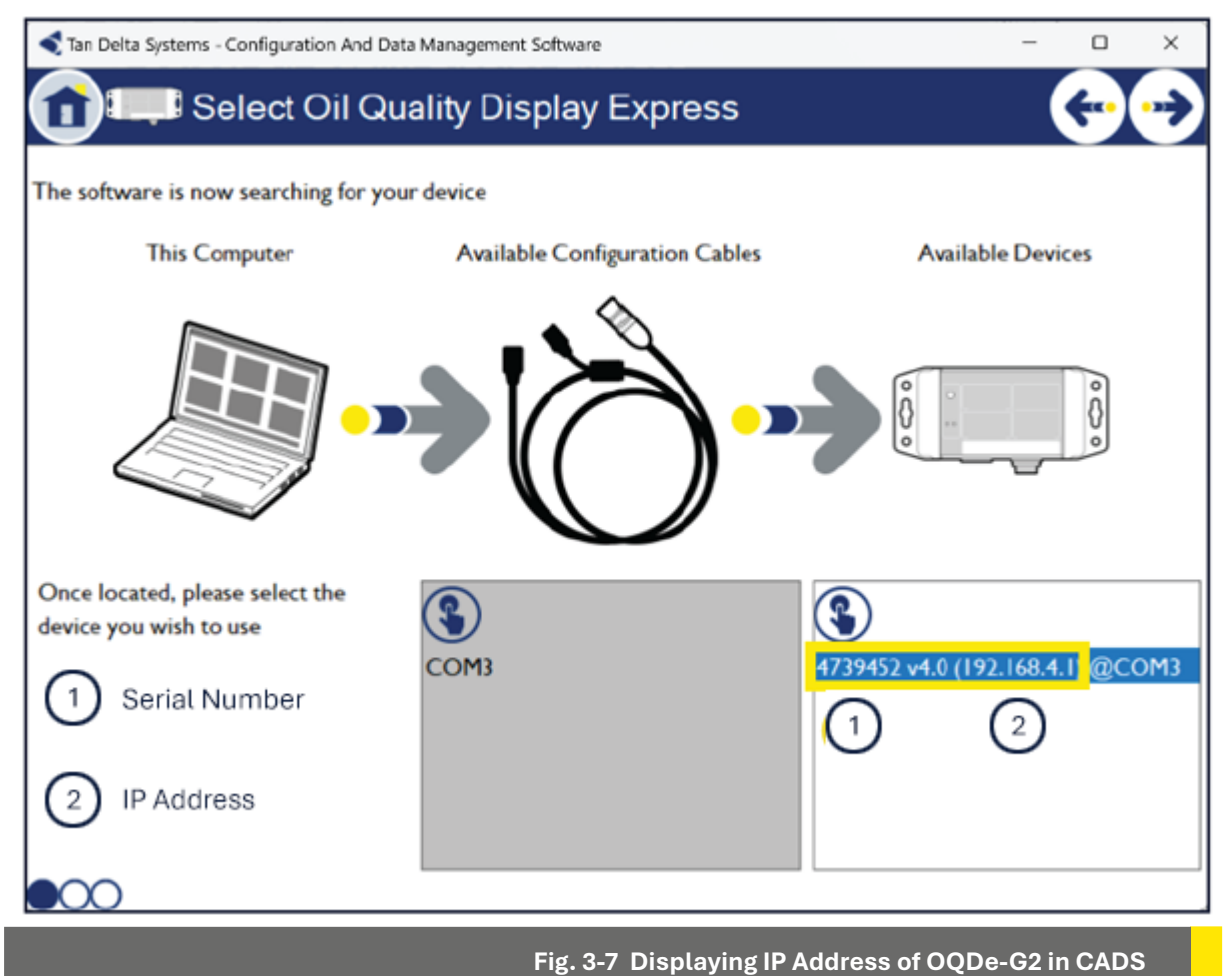

- 4) Make a note of the IP Address, close CADS.
- 5) Open your browser and navigate to the IP Address of the device to access Insight.

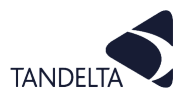

#### **4.5** Upgrading your Firmware

Insight provides a facility to upgrade the display firmware from a provided file. This can be done using a PC or mobile device, provided the firmware file is available on that device.

Firmware is upgraded from the Status screen by selecting **Upgrade firmware** then selecting the firmware file from the PC / mobile device storage.

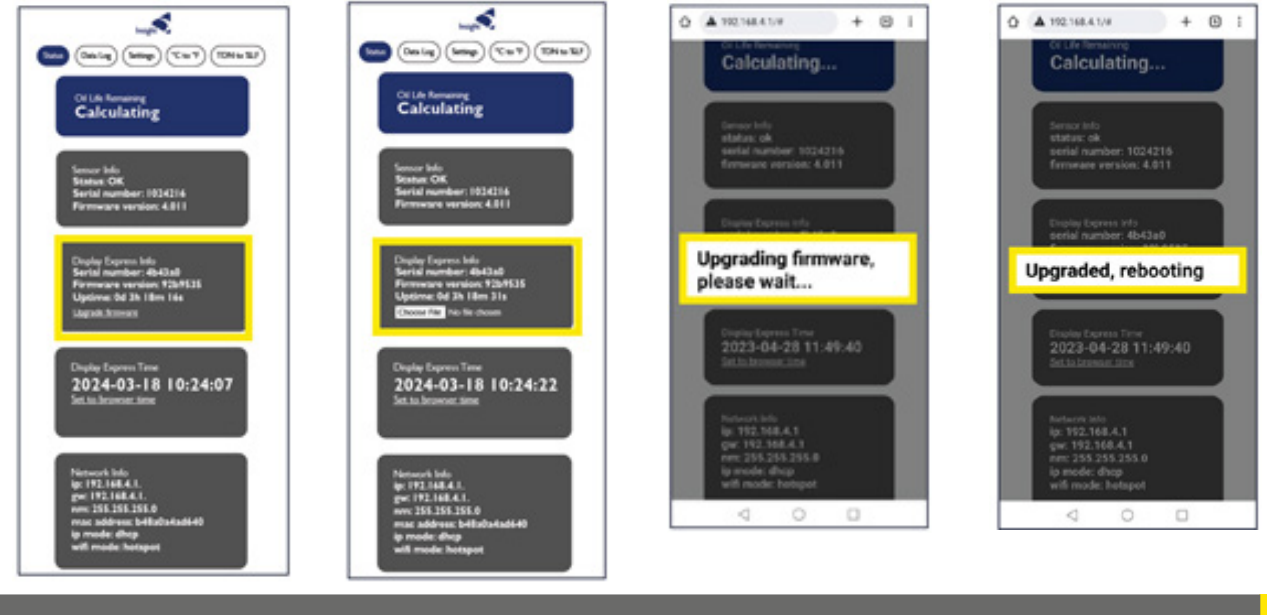

Fig. 4-8 Firmware upgrade sequence

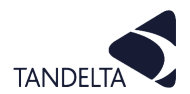

#### **5 OQSx-G2 SENSOR INSTALLATION**

#### **5.1** Precautions

#### Read these instructions before installing the oil quality sensor.

The sensor is robust, however it can be damaged by mistreatment.

The following must be noted:

- Install the sensor into the equipment **before** making electrical/wiring connections.
- Make sure that the fittings being used correspond with the sensor thread size
- Tighten to no more than 20 Nm with a 32 mm spanner.

Do not over tighten.

- Do not attempt to screw or tighten the sensor using the body. Always use the "Hex" head with the correct size spanner (32 mm).
- Refer to Fig. 5-1. To prevent vibration having any adverse effects to the cable/ sensor connectors, the cable must either be mounted on the same plane as the sensor, or have a loop fitted to absorb vibration.
- Do not twist the cable relative to the sensor head.

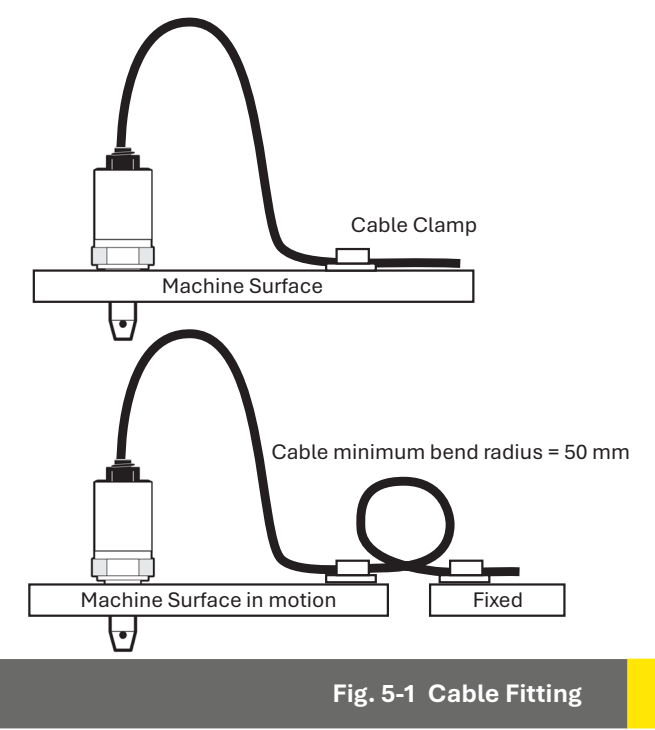

- Keep away from sharp edges which may cut into the cable.
- Do not bend the cable excessively, minimum bend radius = 50 mm (2 inches).
- Where possible, keep the cable away from sources of heat, (such as an engine block), and electrical interfaces.
- Oil pressure must not exceed 70 bar.

#### **9** 5.2 Choosing the Sensor Mounting Location

The performance of the sensor will be enhanced through careful consideration of the mounting location. Refer to Fig. 5-2.

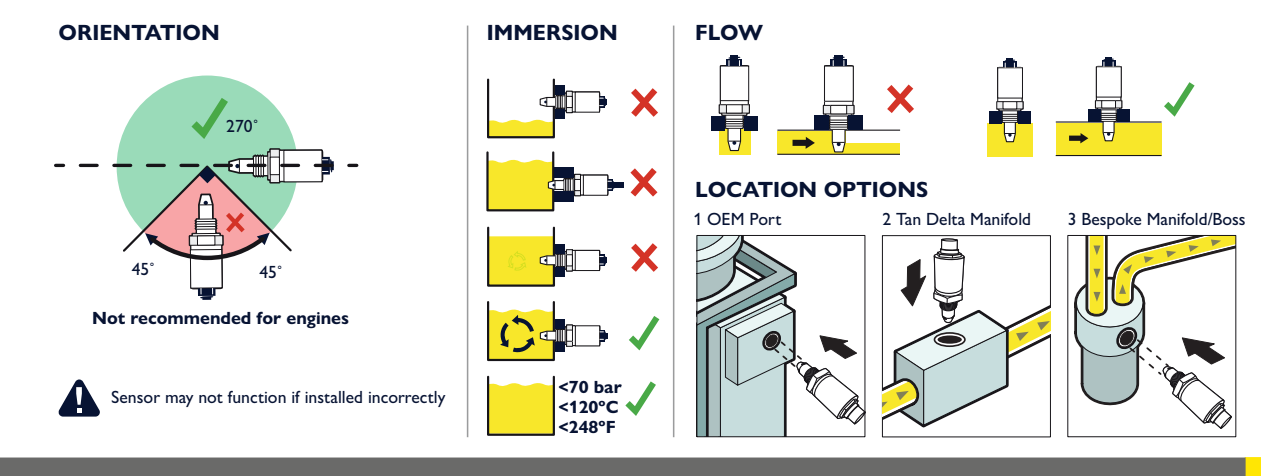

Fig. 5-2 Choosing a mounting location for the Sensor

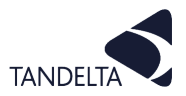

The following guidelines must be followed.

- The Sensor must, if possible, be mounted in a horizontal position.
- Whenever possible, the sensor **should not** be mounted in the bottom of a sump, as the sensor head may become restricted which will prevent correct operation.
- Dynamic oil flow is necessary: do not mount in places where the oil is likely to stagnate or be static; The oil in the sensor needs to be representative of the whole system.
- The sensor nose must remain immersed in the oil at all times.
- When the oil quality sensor is mounted in a pipeline, make sure that the sensor will not restrict flow.
- For maximum performance when mounting the oil quality sensor in a lubrication system, make sure that the sensor is located prior to the oil filters, oil coolers etc. This ensures that the oil is representative of the whole system.

#### 5.3 Fitting Method

- Use a 32 mm Torque-adjustable spanner for installation.
- Decide on an appropriate location for the sensor head installation.
- Drain the lubricant sufficiently to allow the sensor to be fitted.
- Install the sensor head into the selected location/position. Torque to 20 Nm, being careful not to over-tighten.
- Route the cable, fixing it with cable ties at appropriate intervals.
- Avoid sharp edges and hot surfaces.
- Connect the sensor to the chosen interface.

#### **5.4** Electrical Connection

#### 5.4.1 Power Supply

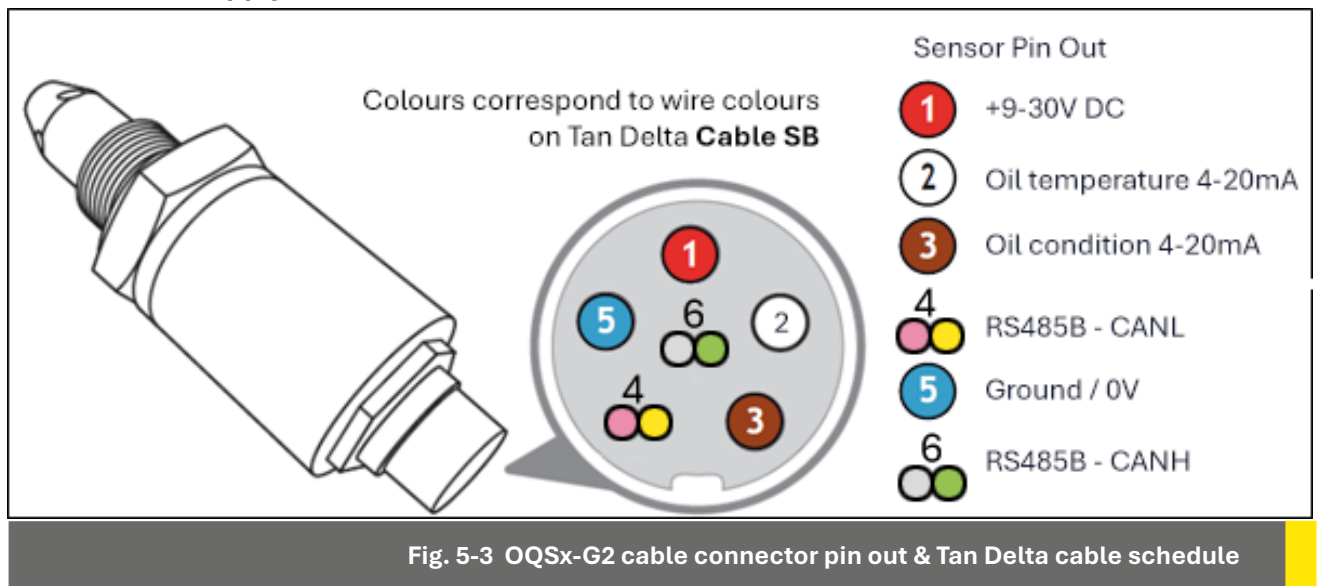

#### 5.4.2 Connecting the sensor to your system

If the sensor is not used as part of either a SENSE-2 or SENSE-3 kit, we recommend using a Tan Delta OQSx-G2 to Bare Ends cable (**Cable SB** – various lengths available). Refer to Fig. 5-3 for the bare end wire connection details.

Align and slot in the 6-pin connector and then tighten the connector screw-cap.

NOTE:

To prevent possible damage, it is recommended that any unused cable ends are insulated.

#### 5.4.3 Data Output

You can use the output from Pins 2 and 3 to provide an analog indication of the oil temperature and condition on other, third party, data acquisition and control systems.

Oil condition is output on Pin 3 and is linearly scaled from 4 mA to 20 mA.

This can easily be converted to the TDN using the table in "8.1 Appendix 1" on page 16.

A clean oil should provide an output of about 8 mA.

For some common applications, illustrative the warning and alarm values are shown in Fig. 5-4. Any value below 4 mA or above 20 mA indicates a fault.

|                                                    | Engine<br>(e.g. Diesel) | Gas Engine | Hydraulic  | Compressor | Transmission |
|----------------------------------------------------|-------------------------|------------|------------|------------|--------------|
|                                                    | 5.6 mA                  | 5.6 mA     | 6.4 mA     | 7.7 mA     | 6 mA         |
|                                                    | (1140 TDN)              | (1140 TDN) | (1060 TDN) | (1050 TDN) | (1100 TDN)   |
|                                                    | 6.4 mA                  | 6.4 mA     | 7 mA       | 7 mA       | 7 mA         |
| High warning                                       | (1160 TDN)              | (1160 TDN) | (1000 TDN) | (1000 TDN) | (1000 TDN)   |
| Condition OK                                       |                         |            |            |            |              |
|                                                    | 13 mA                   | 9.4 mA     | 9.4 mA     | 10.5 mA    | 10 mA        |
| Low warning                                        | (400 TDN)               | (760 TDN)  | (760 TDN)  | (650 TDN)  | (700 TDN)    |
|                                                    | 14 mA                   | 10.4 mA    | 10.4 mA    | 11 mA      | 12 mA        |
| LOW Atarm                                          | (300 TDN)               | (660 TDN)  | (660 TDN)  | (600 TDN)  | (500 TDN)    |
| Fig. 5-4 Generic Warnings / Alarms (Inc 4 - 20 mA) |                         |            |            |            |              |

#### 5.4.4 Using the Oil Temperature analog output

The analog output on pin 2 provides a linearly scaled measure of Oil Temperature in °C as follows:

- 4 mA = -30°C
- 20 mA = +130°C

Refer to Appendix 2.

 $(\rightarrow)$ 

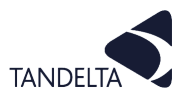

#### 6 OQDe-G2 DISPLAY EXPRESS INSTALLATION

6.1 Mounting

The OQDe-G2 has a flange on either side with mounting holes to allow it to be fixed to any suitable flat surface.

Once your OQDe-G2 is correctly configured, you need to mount it using the flanges on the sides.

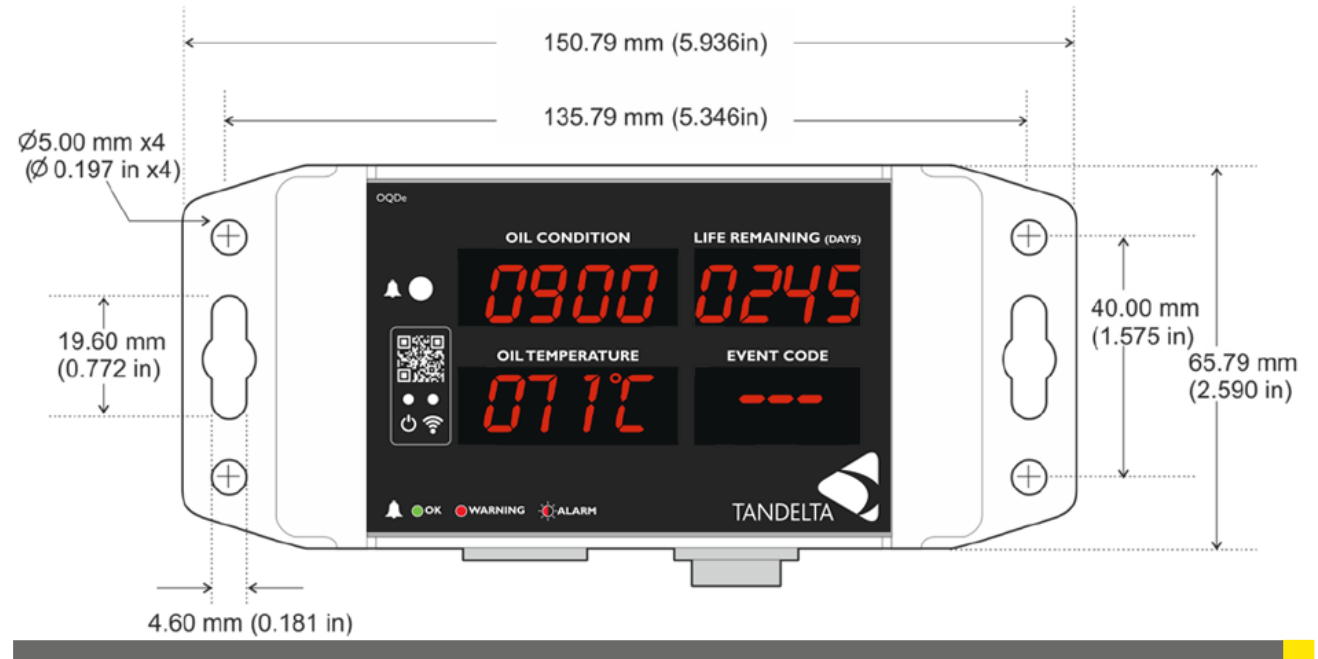

Fig. 6-1 OQDe-G2 Mounting Dimensions

Make sure that the following environmental specifications are not exceeded in the proposed location.

| Protection Rating          | IP67                                                         |
|----------------------------|--------------------------------------------------------------|
| Enclosure Type:            | Rugged, polycarbonate machined housing with mounting flanges |
| Temperature (Operating)    | -30C to +65C                                                 |
| Temperature (Storage)      | -30C to +70C                                                 |
| Pressure (Ambient)         | 1 bar +/- 150mbar                                            |
| Chemical Exposure (Splash) | Water, Mineral and Synthetic Oils                            |

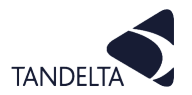

6.2 Connection

#### 6.2.1 Connecting the Oil Quality Sensor

Refer to Fig. 6-2. Connect the Oil Quality Sensor (OQSxG2) to the left-hand connector on the OQDe-G2 using a **Cable SD** (Sensor to Display Cable).

Cable SD is available in 2, 5, 10, 15, 25, 50, and 100 m lengths as standard.

Align and slot in the 6-pin connector and then tighten the connector screw-cap.

Refer to the **Set Up and Calibration** section of the Sensor User Guide for more information.

#### (I) NOTE:

The right-hand connector can be used to connect an OQDe-G2 to a Laptop/PC by RS485 using Cables J & M in conjunction

The OQDe-G2 can also be connected to other devices for remote monitoring purposes by using a combination of Cables M & SB, or Cable DB (Display to Bare Ends).

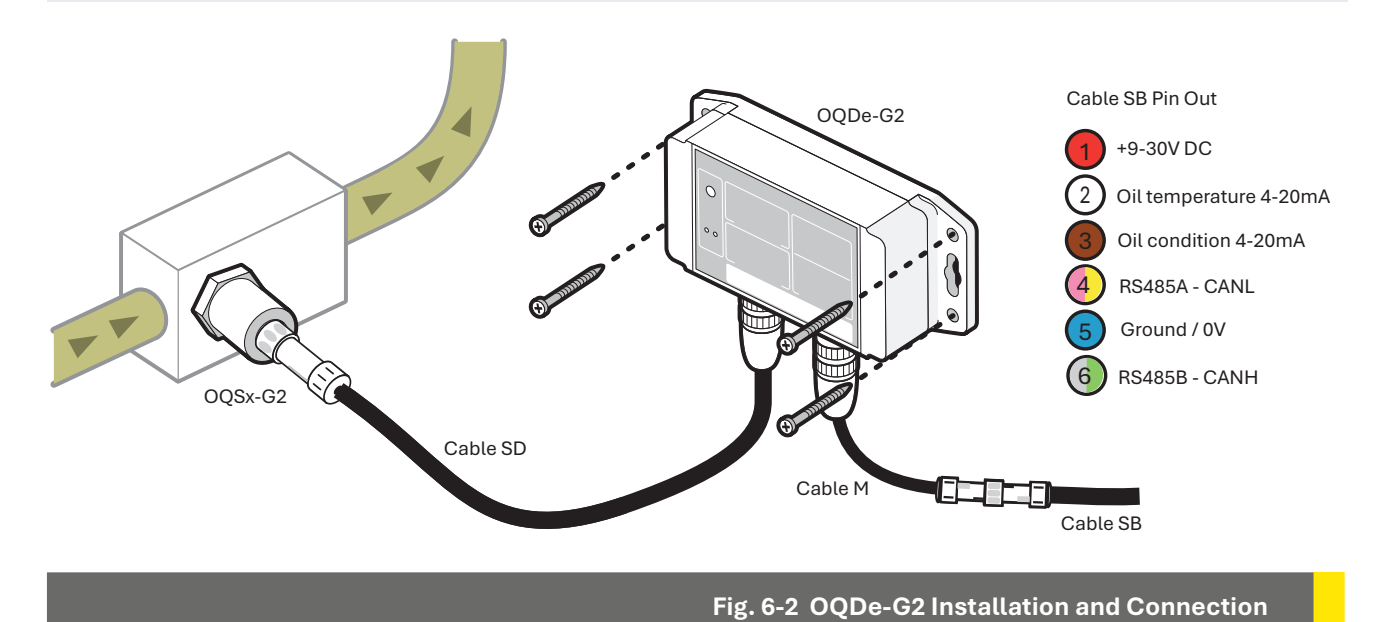

#### 6.2.2 Using the Analog Output

Refer to Fig. 6-3. Analog outputs measuring oil quality and oil temperature are looped through the OQDe-G2 from the OQSxG2.

You can use these outputs to provide analog indication of the oil temperature and condition on other, third party, data acquisition and control systems.

If you want to connect to the OQDe-G2 via 4-20 mA in order to read the Oil Condition and Oil Temperature Data, connect a suitable power supply (9-30 Vdc, at least 100 mA) to the Red wire (power) and Blue wire (ground) on Cable SB / Cable DB.

#### Using the Oil Condition analog output

Oil condition is output on the black wire and is linearly scaled from 4 mA to 20 mA.

This can easily be converted to the TDN or % Loss Factor scale using the table in the Appendix 1.

A clean oil should provide an output of about 8 mA.

For some common applications we, recommend the warning/alarm settings in Fig. 3-6.

Any value below 4mA or above 20 mA indicates a fault.

#### Using the Oil Temperature analog output

The analog output on the white wire provides a linearly scaled measure of Oil Temperature in °C between -30°C (4 mA) and +130°C (20 mA) – see Appendix 2.

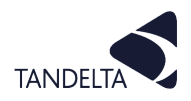

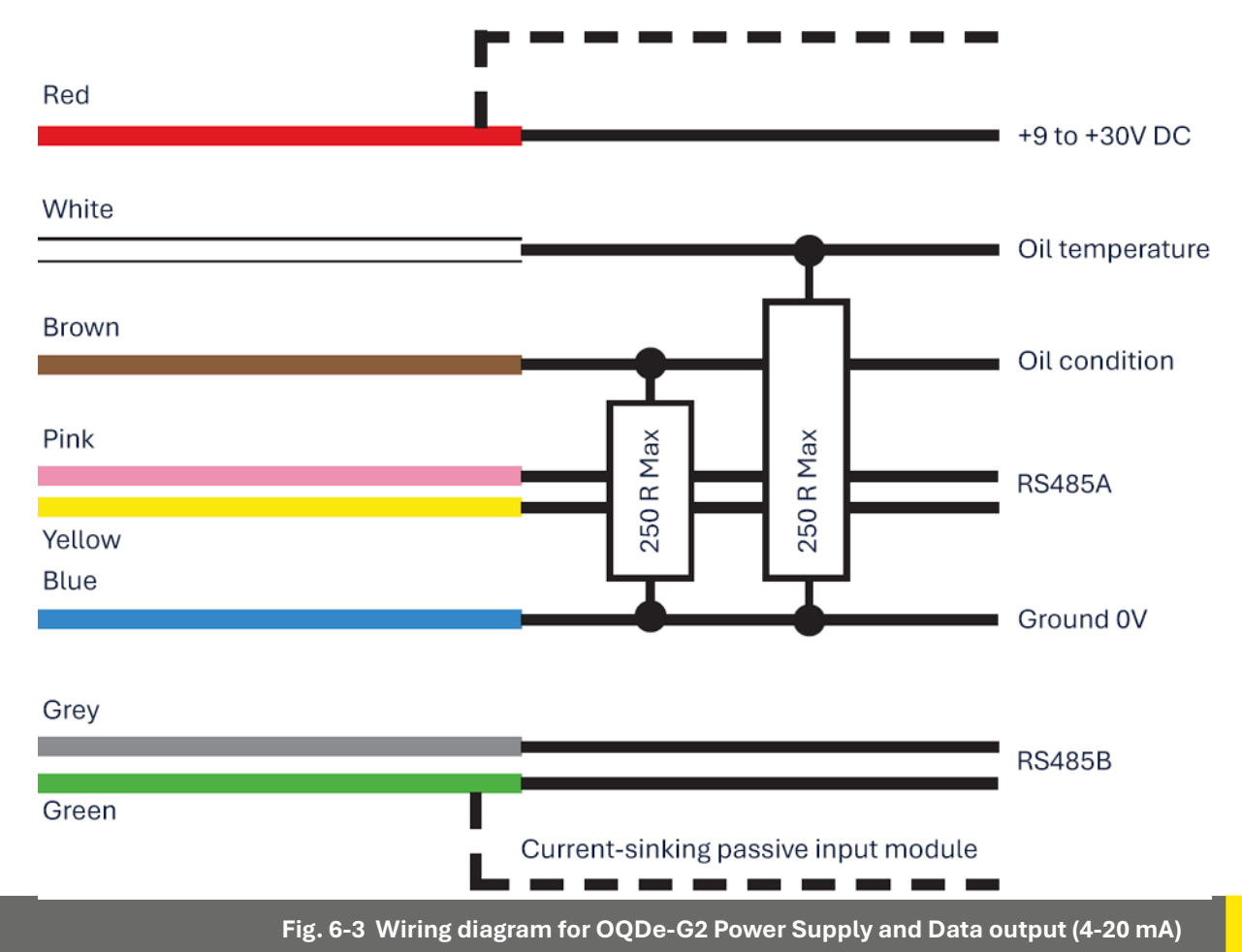

# left 6.3 Operation

#### 6.3.1 Switching On

#### (!) IMPORTANT:

The OQDe-G2 MUST be connected to a configured Sensor which is submerged in oil otherwise the OQDe-G2 will not function as intended.

Make sure that you have configured the OQDe-G2 and OQSxG2, and connected them correctly as described in Sections 6.1 and 6.2.

#### To begin operation:

1) Switch on the power supply. The green power LED is illuminated.

The OQDe-G2 starts an initial self-test period lasting approximately one minute.

2) On completing its self-test, the OLR will display as - - for the first 14 days of operation. After this point, both the OQDe-G2 and Insight will display the true OLR in days.

This figure will get more accurate as the oil moves towards its end of life.

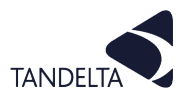

#### 7 OQDe-G2 - UNDERSTANDING DATA

#### 🕘 🛛 7.1 🛛 Tan Delta Full Spectrum Holistic (FSH) Data

Dynamic Maintenance Optimisation (DMO) is the method by which the data can be used to optimise the maintenance intervals for the lubricating oil in the application.

Changing the oil at an interval determined by the OQDe-G2 means that you are only changing the oil when you need to, not at a predetermined schedule when the oil may still be in a useable condition.

The OQDe-G2 is a powerful tool for instant data display, providing a visual display of the holistic oil condition as well as the current Oil Condition value, Oil Temperature and Oil Life Remaining (OLR). Using the display alone to review the oil condition is simple:

- If the oil status indicator is green, then the oil is still in a good useable condition.
- If the oil status indicator is **red**, you should be planning to carry out an oil change at the earliest opportunity.
- If the oil status indicator is **flashing red**, the machine should not be used, and the oil should be changed immediately.

In addition to the oil status indicator, the Oil Condition value can be viewed and checked to see the current oil condition against the standard table shown in Appendix 1.

Oil temperature and OLR are also viewable on the OQDe-G2.

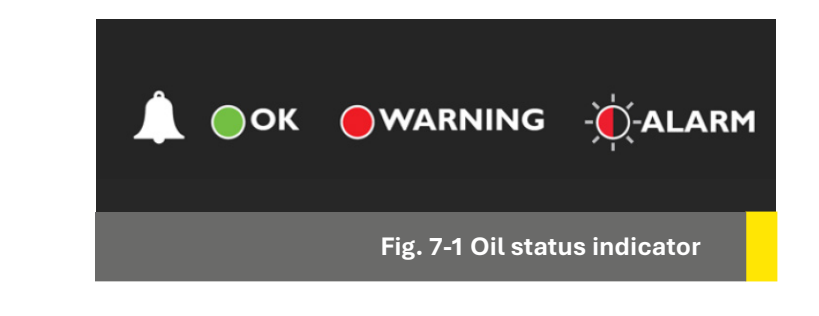

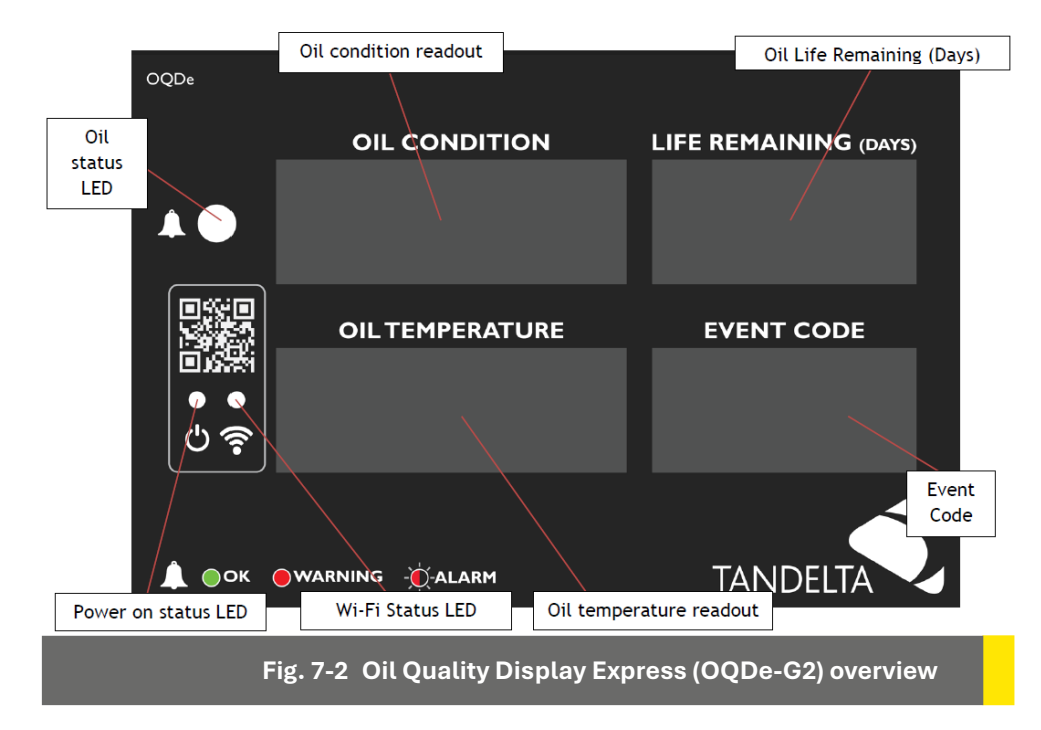

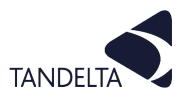

# **7.2** CADS application

Data can also be accessed from the OQDe-G2 using **CADS** to either view whilst connected to the display through the in-built graphing screens, or to download to analyse and interrogate offline.

#### NOTE

Fig. 7-3 shows data for a sensor tested out of oil.

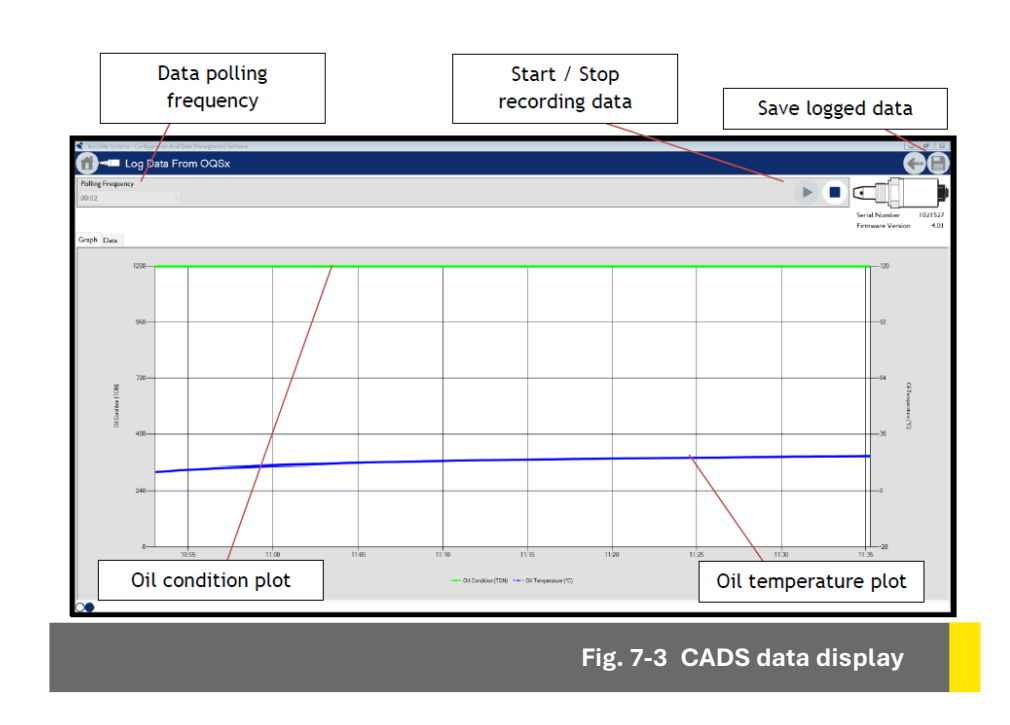

# **7.3** Insight

**Insight** uses any internet-enabled device to access, via Wi-Fi, the data collected by the OQDe-G2. Live data can be viewed in **Insight** in real time, or historical data logs can be downloaded as a CSV file.

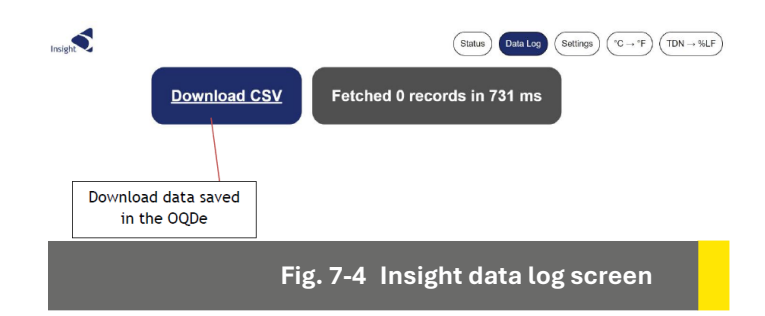

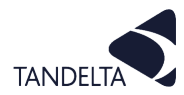

## 7.4 Dynamic Maintenance Optimisation (DMO)

Dynamic Maintenance Optimisation (DMO) is the method by which the data can be used to optimise the maintenance intervals for the lubricating oil in the application.

Changing the oil at an interval determined by the Tan Delta Sensor means you are only changing the oil when you need to, not at a predetermined schedule when the oil may still be in a usable condition.

In this section we will demonstrate the methods by which DMO can be implemented.

The OQDe-G2 displays DMO through using an LED indicator.

- If the oil status indicator is green, then the oil is still in a good usable condition.
- If the oil status indicator is **red**, you should plan to carry out a maintenance intervention the earliest opportunity.
- If the oil status indicator is **flashing red**, the machine should not be used, and the oil should be changed immediately.

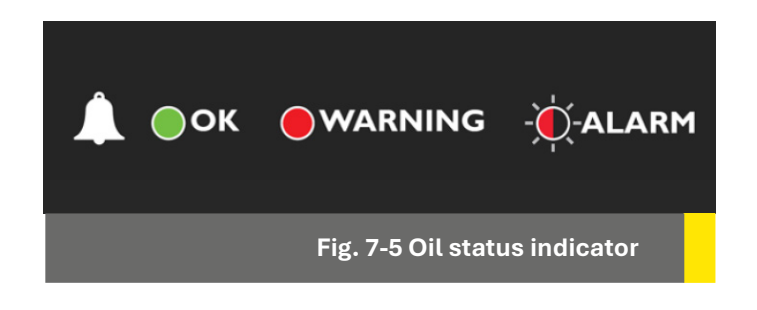

#### **7.5** Partially / Fully integrated sensors

Sensors integrated into third party solutions can feed data directly into these systems either using Analog signals or Digital Signal protocols.

For more information on the available communication protocols, please contact Tan Delta Support. Oil condition is output in analog format on Pin 3 and is linearly scaled from 4mA to 20mA.

This can easily be converted to the TDN or Loss Factor scale using the table provided in Appendix 1. A clean oil should provide an output of about 8mA.

For some common applications we recommend the warning/alarm settings shown in Fig. 7-6. Any value below 4mA or above 20 mA indicates a fault.

|              | Engine<br>(e.g. Diesel) | Gas Engine | Hydraulic        | Compressor       | Transmission |
|--------------|-------------------------|------------|------------------|------------------|--------------|
| High Alarm   | 5.6mA                   | 5.6mA      | 6.4mA            | 6.7mA            | 6mA          |
|              | (1140 TDN)              | (1140 TDN) | (1060 TDN)       | (1050 TDN)       | (1100 TDN)   |
| High Warning | 6.4mA                   | 6.4mA      | 7mA              | 7mA              | 7mA          |
|              | (1060 TDN)              | (1060 TDN) | (1000 TDN)       | (1000 TDN)       | (1000 TDN)   |
| Condition OK |                         |            |                  |                  |              |
| Low Warning  | 13mA                    | 9.4mA      | 9.4mA            | 10.5mA           | 10mA         |
|              | (400 TDN)               | (760 TDN)  | (760 TDN)        | (650 TDN)        | (700 TDN)    |
| Low Alarm    | 14mA                    | 10.4mA     | 10.4mA           | 11mA             | 12mA         |
|              | (300 TDN)               | (660 TDN)  | (660 TDN)        | (600 TDN)        | (500 TDN)    |
|              |                         | Fi         | g. 7-6 Generic W | larning / Alarms | (inc 4-20mA) |

The analog output on pin 2 provides a linearly scaled measure of Oil Temperature in °C between -30°C (4mA) and +130°C (20mA) – See Appendix 2.

The third-party systems using a 4-20mA analog signal should be configured using the table shown in Fig. 7-5 as a guide, and may subsequently be fine-tuned with the assistance of Tan Delta Support.

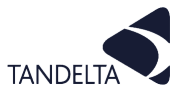

Fig. 7-6 details the logic that can be applied to installations into third-party systems to determine various event variables.

If your Display Express or third-party device allows this level of customisation, you may wish to utilise some of the detailed algorithm logic to provide warnings or alarms through the third-party display / system.

| Event<br>Code | Algorithm                                                 | Description                                                                                                    | Check/<br>Alert |
|---------------|-----------------------------------------------------------|----------------------------------------------------------------------------------------------------|-----------------|
|               | n/a                                                       | All OK                                                                                                    | n/a             |
| <b>S</b> 01   | n/a                                                       | No Sensor Connected – Please Connect the Sensor.                                                                               | Α               |
| <b>S</b> 02   | n/a                                                       | Sensor Not Configured – Configure the Sensor via CADS.                                                                         | Α               |
| <b>S</b> 03   | n/a                                                       | Display Not Configured – Configure the Display via Insight                                                                     | Α               |
| <b>S</b> 04   | n/a                                                       | New Sensor Detected                                                                                                    | n/a             |
| E01           | Current Temperature >= Temp High Warning Level            | Oil Temperature High – Check Regularly.                                                                                        | с               |
| E02           | Current Temperature >= Temp High Alarm Level              | Oil Temperature Very High – Immediate Action Required.                                                                         | Α               |
| E03           | Current Temperature <= Temp Low Warning Level             | Oil Temperature Low – Check Regularly.                                                                                         | с               |
| E04           | Current Temperature <= Temp Low Alarm Level               | Oil Temperature Very Low – Immediate Action Required.                                                                          | Α               |
| E05           | Current Oil Condition >= Oil Condition High Warning Level | Oil Condition Too High – Check Regularly.                                                                                      | с               |
| E06           | Current Oil Condition >= Oil Condition High Alarm Level   | Oil Condition Very High – Immediate Action Required.                                                                           | Α               |
| E07           | Current Oil Condition <= Oil Condition Low Warning Level  | Oil Near End Of Life – Check Regularly.                                                                                        | с               |
| E08           | Current Oil Condition <= Oil Condition Low Alarm Level    | Oil At End Of Life – Immediate Action Required.                                                                                | Α               |
| E09           | Current Oil Condition >= 1200 TDN                         | Sensor In Air – Immediate Action Required                                                                                      | Α               |
| E11           | Long Term +ve Decay Rate Warning (TDN/day)                | Oil Quality degrading faster than expected – Check<br>Regularly.                                                               | с               |
| E12           | Long Term +ve Decay Rate Alarm (TDN/day)                  | Oil Quality degrading much faster than expected –<br>Immediate Action Required.                                                | Α               |
| E13           | Long Term -ve Decay Rate Warning (TDN/day)                | Oil Quality improving faster than expected - Check<br>Regularly.                                                               | с               |
| E14           | Long Term -ve Decay Rate Alarm (TDN/day)                  | Oil Quality improving much faster than expected -<br>Immediate Action Required.                                                | Α               |
| E15           | Short Term +ve Decay Rate Warning (TDN/day)               | Oil Quality degrading faster than expected - Possible<br>Water/Coolant Contamination - Check Regularly.                        | с               |
| E16           | Short Term +ve Decay Rate Alarm (TDN/day)                 | Oil Quality degrading much faster than expected – Highly<br>Likely Water/Coolant Contamination - Immediate Action<br>Required. | Α               |
| E17           | Short Term -ve Decay Rate Warning (TDN/day)               | Oil Quality improved - Suspected oil top up / sweetening - Check Regularly                                                     | с               |
| E18           | Short Term -ve Decay Rate Alarm (TDN/day)                 | Oil Quality improved too much - Suspected Air or severe<br>fluid contamination - Immediate Action Required.                    | Α               |

Fig. 7-7 Data Logic Table

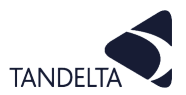

# 8 OQSX-G2 SENSOR - SUPPORT

| Issue                                              | Possible cause                                              | Checks                                                                                | What to do if the check fails                                                                                          |
|----------------------------------------------------|-------------------------------------------------------------|---------------------------------------------------------------------------------------|----------------------------------------------------------------------------------------------------|
| No Output<br>from the                              | Power Issue?                                                | Make sure that the power                                                              | Make sure sensor earth connection is properly made.                                                                    |
| sensor Analog<br>Outputs                           |                                                             | supply is 9-30V DC                                                                    | Contact Tan Delta Support                                                                                              |
|                                                    | Power Issue?                                                | Make sure that the power                                                              | Make sure sensor earth connection is properly made.                                                                    |
|                                                    |                                                             | supply is 9-30 V DC                                                                   | Contact Tan Delta Support                                                                                              |
| No Output                                          | Communication Check communication issue with CADS using Cab |                                                                                       | Connect in the correct order: CADS looking<br>for sensor > Connect Cable J (ID COM port) ><br>Connect Sensor           |
| sensor Digital                                     |                                                             |                                                                                       | Contact Tan Delta Support                                                                                              |
| Outputs                                            |                                                             |                                                                                       | Check the cable for damage                                                                                             |
|                                                    | Cable Issue                                                 | Check cable connections                                                               | Disconnect the sensor and receiving device / system, check the cable for continuity                                    |
|                                                    |                                                             | are correct                                                                           | Check the cable for shorts across wire cores                                                                           |
|                                                    |                                                             |                                                                                       | Contact Tan Delta Support                                                                                              |
| Sensor<br>analog output<br>implausible             | Connection /<br>integration issue                           | Is the receiving device /<br>system current sensing?                                  | Install a resistor in parallel to the receiver device (not to exceed 250 R)                                            |
|                                                    | Oil condition high<br>(above 1200 TDN)                      |                                                                                       | Immerse sensor nose in oil continually                                                                                 |
|                                                    |                                                             | Sensor nose is in air                                                                 | Check that the correct oil profile is being used                                                                       |
| Sensor output<br>implausible                       | Oil Condition<br>extremely high<br>(above 1500 TDN)         | Contact Tan Delta Support                                                             |                                                                                                    |
|                                                    | Oil Condition low<br>(Below 300 TDN)                        | Oil likely to be very worn<br>or contaminated                                         | Change Oil                                                                                                    |
|                                                    | Oil condition<br>extremely low<br>(Below 0TDN)              | Oil likely to be highly contaminated                                                  | Change Oil                                                                                                    |
|                                                    | Oil condition<br>extremely<br>low (Below<br>-1000 TDN)      |                                                                                       | Configure sensor with an oil profile                                                                                   |
|                                                    |                                                             | Has sensor got an oil<br>profile loaded?                                              | Sensor possibly in water or contaminated with metallic particles. Clean sensor and investigate source of contamination |
|                                                    |                                                             |                                                                                       | Contact Tan Delta Support                                                                                              |
| Sensor output<br>unstable (Noisy<br>or unreadable) | Incorrect oil<br>profile being<br>used                      | Check oil profile is correct                                                          | Contact Tan Delta Support                                                                                              |
|                                                    | Air / cavitation                                            | Install sensor where it will<br>be continually immersed<br>in oil with no air bubbles | Contact Tan Delta Support                                                                                              |
|                                                    | Heavy<br>contamination                                      | Replace Oil & investigate<br>the source of the<br>contamination                       | Contact Tan Delta Support                                                                                              |

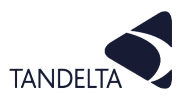

# **9 SENSOR CLEANING & MAINTENANCE**

#### CAUTION:

For accurate results during testing, it is vitally important to do any test using a clean sensor.

Any oil residue from a previous test **MUST** be removed.

To clean the sensor:

- 1) Clean any excess oil from the end of the sensor with absorbent paper.
- 2) Remove the remaining oil by spraying Loctite 7063 cleaner into each of the four holes at the end of the sensor, and all over the outside of the tip.
- 3) Give a general exterior wash on both sides as shown in Fig. 9-1.
- Give a longer blast into the centre hole (2 seconds).
- 5) Give the sensor a sharp shake to dislodge any solvent remaining around the electrode.

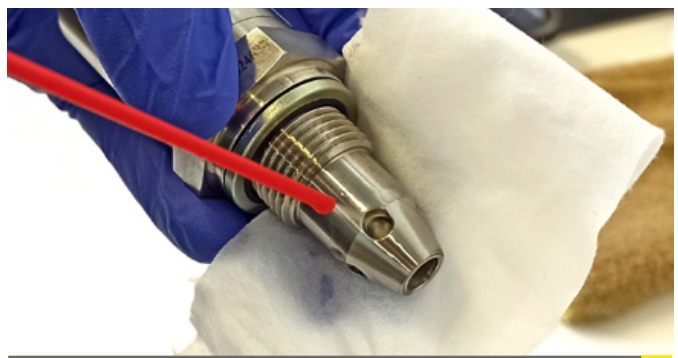

Fig. 9-1 Cleaning the Sensor

6) Leave to dry for at least 1 minute.

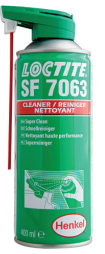

\*Loctite 7063 Solvent Cleaner Recommended Other low residue cleaners may also be suitable, please refer to your distributor for more information. See Section 5.1.

#### (!) NOTE:

The sensor does not require cleaning once it has been installed, unless the application is relatively high in particulate contamination.

#### **9.1** Cleaning Procedure – Using Odourless Kerosene

- 1) Unplug and remove the sensor then use absorbent paper to wipe off the excess oil from the sensor tip and thread.
- 2) Attach a bottle adaptor to a sample bottle and pour in approximately 15ml of kerosene.
- 3) Screw in the sensor and shake vigorously for 2 minutes to ensure the kerosene washes up around the tip of the sensor.
- 4) Remove the sensor from the adaptor and shake rigorously over the absorbent paper to dislodge any excess kerosene.
- 5) Leave to dry for a few minutes.

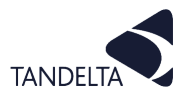

| Issue                                                                                    | Possible cause                                                                                             | Checks                                                                                                    | What to do if the check fails                                                                                 |  |
|------------------------------------------------------------------------------------------|----------------------------------------------------------------------------------------------------|----------------------------------------------------------------------------------------------------|----------------------------------------------------------------------------------------------------|--|
| No lights on                                                                             | Power Issue?                                                                                               | Make sure that the power supply is 9-30V                                                                                                    | Make sure sensor earth connection is properly made.                                                           |  |
|                                                                                          |                                                                                                    |                                                                                                    | Contact Tan Delta Support                                                                                     |  |
| Display shows<br>unrecognised<br>/ unreadable<br>text                                    | Configuration issue                                                                                        | Configure the display using CADS. The<br>display must be powered on using the<br>provided universal power supply when<br>configuring.                                         | Contact Tan Delta Support                                                                                     |  |
| Cannot<br>connect to<br>display using<br>CADS                                            | Display circuitry<br>damaged                                                                               | If the display is not recognised by CADS,<br>it is possible that the communication<br>circuitry may be damaged through an<br>incorrect installation.                          | Contact Tan Delta Support                                                                                     |  |
|                                                                                          |                                                                                                    |                                                                                                    | Configure sensor using CADS for use with Display Express                                                      |  |
| Display shows                                                                            | No Sensor                                                                                                  | Connect sensor                                                                                                    | If sensor won't communicate<br>sensor may be damaged,<br>contact Tan Delta Support                            |  |
| event code S01                                                                           | connected                                                                                                  |                                                                                                    | If sensor does communicate,<br>but you still get S01, display<br>may be damaged, contact Tan<br>Delta Support |  |
| Display shows<br>event code S02                                                          | Sensor not<br>configured                                                                                   | Configure sensor using CADS                                                                                                    | Contact Tan Delta Support                                                                                     |  |
| Display shows<br>event code S03                                                          | Display not<br>configured                                                                                  | Configure display using CADS                                                                                                    | Contact Tan Delta Support                                                                                     |  |
| Display shows<br>event code S04                                                          | New Sensor<br>Detected                                                                                     |                                                                                                    |                                                                                                    |  |
| Display shows<br>event code E##<br>(i.e E01 to E18)                                      | # Refer to the Eent Code table in this User Guide for more information                                     |                                                                                                    |                                                                                                    |  |
| Short term<br>negative decay<br>rate event<br>codes appear<br>following an oil<br>change | Oil change has<br>not been logged<br>in the display                                                        | Connect to the display using Insight and<br>use the "oil change" function to log an oil<br>change,                                                                            | Contact Tan Delta Support                                                                                     |  |
| Display shows<br>"" days<br>remaining for<br>long periods of<br>time                     | Oil condition is<br>not changing<br>sufficiently to<br>calculate the<br>remaining days<br>until oil change | Check oil is moving in the system, if<br>a hydraulic or gear application, this is<br>normal as oil will condition may be quite<br>static or stable for a long period of time. | Contact Tan Delta Support                                                                                     |  |
|                                                                                          | Not connected to display hotspot                                                                           | Connect your PC or mobile device to the WiFi hotspot generated by the display                                                                                                 | Contact Tan Delta Support                                                                                     |  |
| Cannot<br>connect to<br>Insight page                                                     | Hotspot<br>password has<br>been changed                                                                    | Contact installer to check hotspot password setting                                                                                                    | Contact Tan Delta Support                                                                                     |  |
|                                                                                          | IP address for<br>Insight has been<br>changed                                                              | Connect Display to CADS via Cable M & Cable J. When connected, CADS will show the current set IP address of the display.                                                      | Contact Tan Delta Support                                                                                     |  |

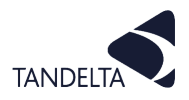

# **11 APPENDIX 1**

#### Oil Condition Conversion Chart

The table below gives illustrative and guideline figures only.

For further advice on setting your alarms, contact our support team

www.tandeltasystems.com/support/

Number Format

TDN = Always 4 digits Conversion 4 - 20 mA to TDN = (mA -17) \* -100

| 4 - 20 mA | TDN  | Alarm Setting |  |
|-----------|------|---------------|--|
| <4        |      |               |  |
| 4 mA      | 1200 |               |  |
| 5 mA      | 1200 | High Alarm    |  |
| 6 mA      | 1100 | High Warning  |  |
| 7 mA      | 1000 |               |  |
| 8 mA      | 0900 |               |  |
| 9 mA      | 0800 |               |  |
| 10 mA     | 0700 |               |  |
| 11 mA     | 0600 |               |  |
| 12 mA     | 0500 |               |  |
| 13 mA     | 0400 | Low Warning   |  |
| 14 mA     | 0200 | Low Alarm     |  |
| 15 mA     | 0200 |               |  |
| 16 mA     | 0100 |               |  |
| 17 mA     | 0000 |               |  |
| 18 mA     | 0000 |               |  |
| 19 mA     | 0000 |               |  |
| 20 mA     | 0000 |               |  |

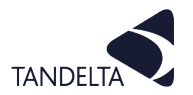

# **12 APPENDIX 2**

# Oil Temperature Analog Output

The table below shows how the Oil Temperature output (4 - 20 mA) converts to temperature.

The conversion from mA to °C and °F are as follows:

| Output          | Pin | Calculation         | Unit | Low           | High          |
|-----------------|-----|---------------------|------|---------------|---------------|
| Oil Temperature |     | °C = (mA * 10) – 70 | °C   | 4 mA = - 30°C | 20 mA = 130°C |
|                 | 2   | °F = (mA * 18) – 94 | ٩F   | 4 mA = -22°F  | 20 mA = 266°F |

| OQSxG2 Output | Temperature Conversion |     |  |
|---------------|------------------------|-----|--|
| 4-20 mA value | °C                     | °F  |  |
| 20            | 130                    | 266 |  |
| 19.5          | 125                    | 257 |  |
| 19            | 120                    | 248 |  |
| 18.5          | 115                    | 239 |  |
| 18            | 110                    | 230 |  |
| 17.5          | 105                    | 221 |  |
| 17            | 100                    | 212 |  |
| 16.5          | 95                     | 203 |  |
| 16            | 90                     | 194 |  |
| 15.5          | 85                     | 185 |  |
| 15            | 80                     | 176 |  |
| 14.5          | 75                     | 167 |  |
| 14            | 70                     | 158 |  |
| 13.5          | 65                     | 149 |  |
| 13            | 60                     | 140 |  |
| 12.5          | 55                     | 131 |  |
| 12            | 50                     | 122 |  |
| 11.5          | 45                     | 113 |  |
| 11            | 40                     | 104 |  |
| 10.5          | 35                     | 95  |  |
| 10            | 30                     | 86  |  |
| 9.5           | 25                     | 77  |  |
| 9             | 20                     | 68  |  |
| 8.5           | 15                     | 59  |  |
| 8             | 10                     | 50  |  |
| 7.5           | 5                      | 41  |  |
| 7             | 0                      | 32  |  |
| 6.5           | -5                     | 23  |  |
| 6             | -10                    | 14  |  |
| 5.5           | -15                    | 5   |  |
| 5             | -20                    | -4  |  |
| 4.5           | -25                    | -13 |  |
| 4             | -30                    | -22 |  |
| <4            | Fault                  |     |  |

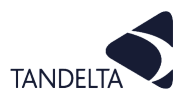

#### 13 SOFTWARE USER AGREEMENT

# IMPORTANT:

Please read carefully before using the Software.

Your use of this computer program is subject to the terms and conditions of the following Software User Agreement. If you do not wish to accept these terms and conditions, do not install or use this Software and please return this Software to the place you obtained it for refund.

#### LICENSE AGREEMENT, RESTRICTIONS ON USE

#### Use:

This is a license agreement between you (the entity to whom this software is provided) and Tan Delta System PLC ("Licensor"). This agreement permits you to Use each program furnished directly or indirectly from Licensor, either by Licensor or its authorized distributors ("Distributors") including any Copies thereof and any supporting materials and any related updated programs or program portions ("Software"). The term "Copies" means any duplications, reproductions, transcriptions of any Software, either in whole or in part and by any means whatsoever including electronic, mechanical, and manual processes.

The term "Use" means copying any portion of any Software or using any Software, but only in connection with the analysis, specification, use, installation, repair, sale of products through Licensor or its Distributors.

#### **Restrictions:**

You will have a non-transferable and non-exclusive right to Use the Software. You may make Copies of the Software provided that any such Copies are made solely for your Use or for archival or back-up and no other purposes.

No right to Use, print, copy of display the Software, in whole or in part, is granted except as expressly provided in this agreement. You will not reverse engineer, disassemble or decompile the Software.

You agree to reproduce and include any and all copyright notices, software user agreements notices and terms and conditions, trademarks and other legends in and on every Copy of the Software.

#### **Ownership:**

Title and ownership of the Software and Copies thereof shall at all times exclusively remain in Licensor or its designee.

You will obtain no greater right in and to the Software than a right in the nature of the License limited to the Use of any such Software and subject to compliance with all of the terms and conditions contained in this Agreement.

To the extent that the Software becomes deliverable under any U.S. Government funded prime contract or subcontract, (i) you acknowledge and agree that this Software represent "commercial computer software" as defined in the DoD Federal Acquisitions Regulation Supplement (DFARS) § 525.227-7014 (a)(I), and (ii) the Government's right in connection with the Software will be limited in accordance with the terms and conditions of this Agreement consistent with the policies stated in DFARS Sub-part 227.7202.

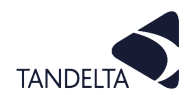

#### **Modifications:**

Modifications or enhancements made by Licensor to any Software may be made available to you at the sole option of Licensor or its Distributors.

If the Software is modified by you or merged into other program materials processed or used solely by you,

Licensor and its Distributors shall not have any liability or incur any expense or be affected in any way by any such modification or merger, even if such modification or merger results in the formation of an updated or new work.

Rather, such Software, in its modified or merged form, shall continue at all times to be the sole and exclusive property of Licensor and shall be subject to all provisions of this Agreement.

#### WARRANTY

#### Limited warranty:

Licensor warrants that (a) the original Software will perform substantially in accordance with the accompanying written materials for a period of ninety (90) days from the date of receipt; and (b) any hardware accompanying the Software will be free from defects in materials and workmanship under normal use and service for a period of one (1) year from receipt date.

Any implied warranties on the Software and the hardware are limited only to ninety (90) days and one (1) year respectively.

The limited warranty applies to the original Software and not to any copies made by you or others from the original Software or copies thereof.

#### **Customer remedies:**

Licensor's entire liability and your exclusive remedy shall be, at Licensor's option either (a) return of the price paid or (b) repair or replacement of the Software or hardware that does not meet Licensor's limited warranty and that is returned to the Licensor with a copy of your receipt.

The limited warranty is void if failure of the Software or hardware has resulted from accident, abuse, or misapplication of the original hardware and Software only and in no case shall the limited warranty apply to any copies of the original Software.

Any replacement Software shall be warranted for the remainder of the original warranty period or for thirty (30) days, whichever is longer.

#### No other warranties:

Licensor disclaims all other warranties, either express or implied, including but not limited to implied warranties of merchantability and fitness for a particular purpose, with respect to the Software, any accompanying written material, any accompanying hardware, and any services for any of the foregoing.

#### No other liability:

In no event will Licensor or its agents or suppliers or Distributors be liable for any direct or indirect damages whatsoever (including without limitation, damages for negligence, strict liability, breach of contract, loss of business profits, business interruption, loss of business information, or pecuniary loss) arising out of the use of, or inability to use or failure to deliver the Software or any defects therein, even if the Licensor has been advised of the possibility of such damages.

In no event shall the aggregate liability of Licensor, its agents, suppliers and distributors exceed an amount equal to the price paid for the Software license. This Software is to be used for indication purposes only.

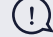

#### IMPORTANT:

If you do not accept the terms and conditions of this license do not install or use the Software.

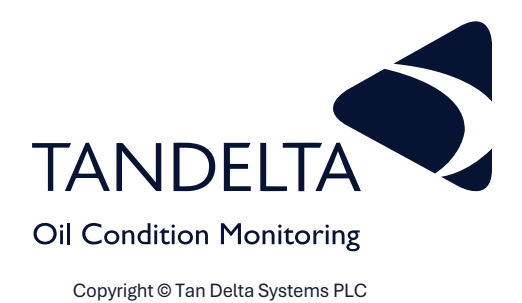

Tan Delta Systems Plc

1 Carrera Court **Church Road** Dinnington Sheffield UK S25 2RG

Tel: +44 (0)845 094 8710 support@tandeltasystems.com

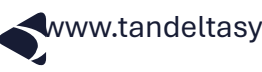

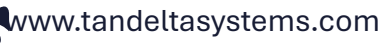

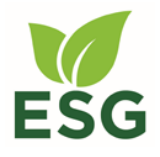

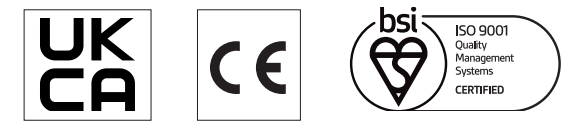